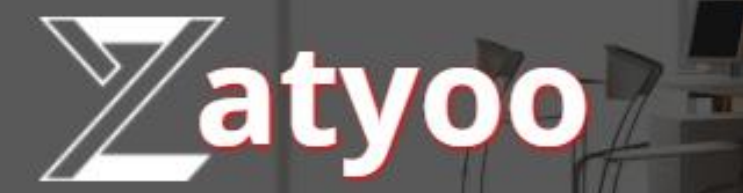

# **Documentation** La gestion des fiches techniques

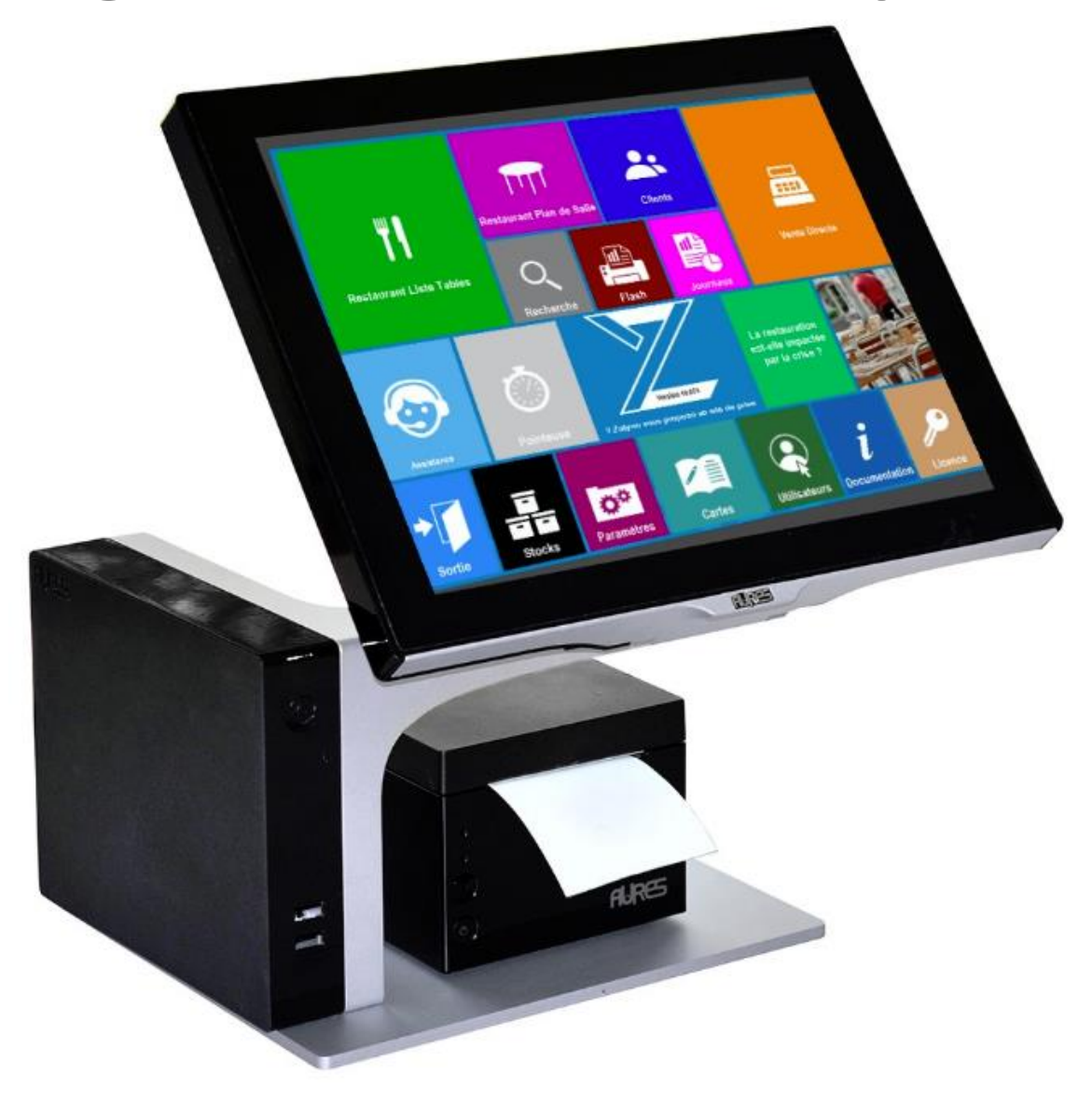

## Sommaire

| ۶                | FAQ des fiches techniques                                                   | 1  |
|------------------|-----------------------------------------------------------------------------|----|
| $\triangleright$ | Etape 1 : Créer des produits dans la carte                                  | 3  |
| ۶                | Etape 2 : Où aller ?                                                        | 4  |
| $\triangleright$ | Etape 3 : Créer des ingrédients                                             | 5  |
| $\triangleright$ | Etape 4 : Créer des fiches techniques                                       | 10 |
| ۶                | Etape 5 : Faire le lien des fiches techniques avec les produits de la carte | 13 |
| ۶                | Etape 6 : Effectuer une entrée en stock manuellement                        | 17 |
| ۶                | Etape 7 : Effectuer une entrée en stock via une commande                    | 20 |
|                  | 1. Faire une commande de produits                                           | 20 |
|                  | 2. Entrer les produits de la commande en stock                              | 25 |
|                  | Etape 8 : Exemple                                                           | 28 |

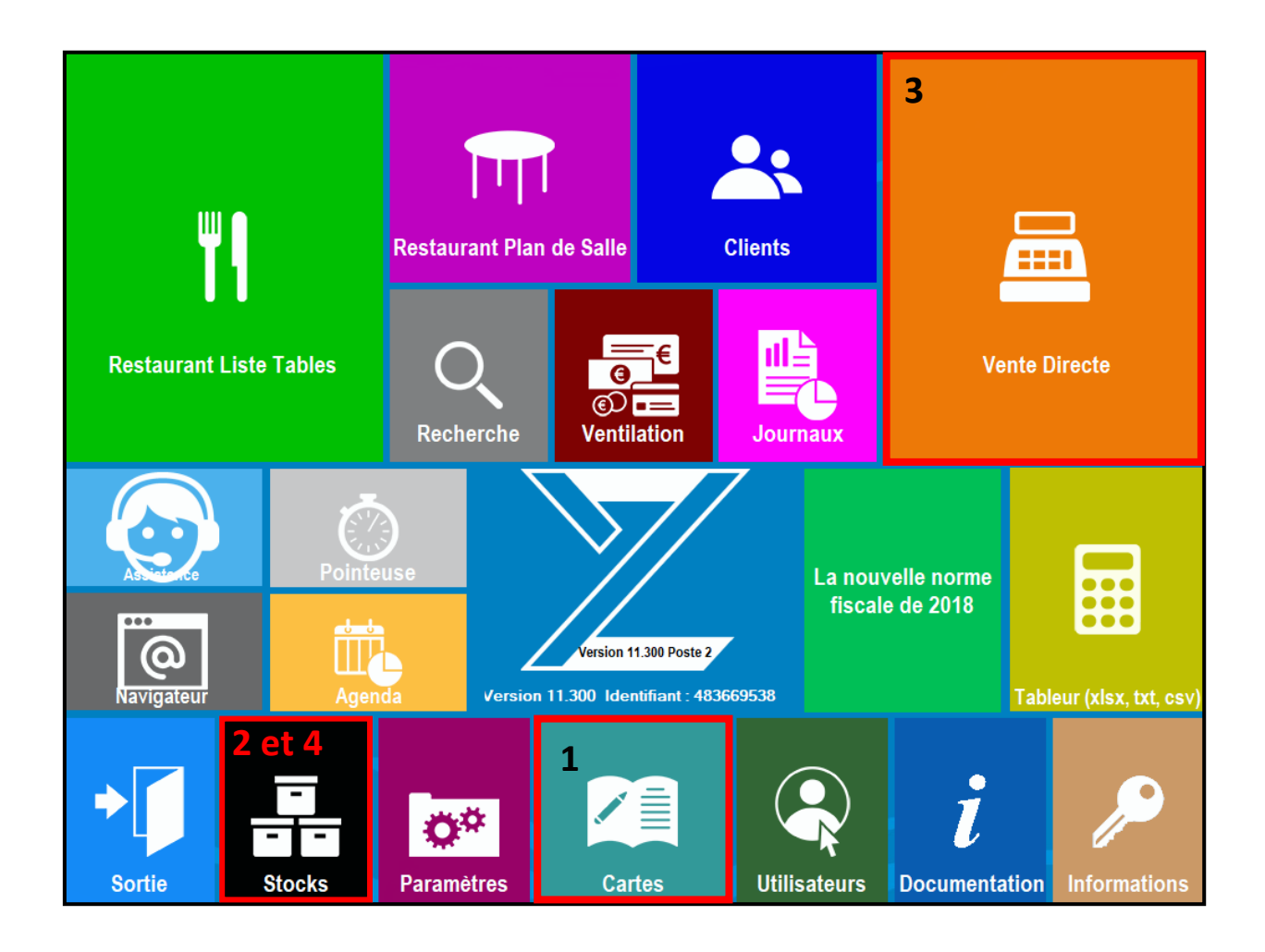

# FAQ des fiches techniques

#### A quoi servent les fiches techniques ?

Les fiches techniques permettent :

- D'assurer une gestion de stock avancée et détaillée,
- De calculer les prix de revient et les marges (ou coefficients),
- De connaître en temps réel la valeur du stock immobilisé.

#### Qu'est-ce qu'une fiche technique ?

**Une fiche technique est une recette** dans laquelle est décrite la décomposition en ingrédients servant à sa fabrication avec les quantités utilisées. Par exemple :

- Pour un gâteau : la farine, les œufs, le beurre, le lait,
- Pour une bière 33cl : 0.33cl sur un fut de 20 litres de bière (soit 1.65% du fut par verre).

#### <u>Qu'est-ce qu'un ingrédient ?</u>

Un ingrédient est le produit de base dit primaire utilisé dans une recette (exemple du lait, du beurre, des œufs).

#### Une fiche technique peut-elle appeler une autre fiche technique ?

Oui, par exemple dans la fiche technique de la bière Heineken 33cl, on peut rajouter du sirop qui fait lui-même l'objet d'une fiche technique.

La bière Monaco appelle la fiche technique de la bière Heineken 33cl + la fiche technique du sirop.

Une fiche technique peut en appeler une autre qui en appelle encore une autre et ainsi de suite. Il n'y a pas de limite du nombre d'appel des fiches techniques entre elles mais attention au bouclage.

#### Qu'est ce qui est gérer en stock ?

Ce sont les ingrédients qui sont gérés en stock.

L'unité utilisée est celle de l'emballage de l'ingrédient du package, par exemple :

- Le lait est géré en nombre de bouteilles,
- La bière est gérée en nombre de futs.

Pour les entrées en stock, le logiciel gère un niveau de conditionnement de livraison facilitant la saisie lors de la réception de la marchandise (par exemple, le lait est livré en Pack de 6 bouteilles), le conditionnement de livraison et l'emballage peuvent être les mêmes.

#### Comment se fait la liaison avec les produits des cartes de Zatyoo?

Le logiciel permet d'associer un produit de la carte avec une fiche technique (par exemple, Bière Heineken 33cl de la carte sera associée avec la fiche technique « Bière Heineken 33cl » dont on en utilisera une portion).

#### Comment sont calculés les stocks ?

Lorsqu'un produit de la carte est vendu, les quantités en ingrédients utilisés sont calculées à partir des fiches techniques (par exemple à chaque fois que l'on consomme une bière Heineken 33cl, la quantité des futs est décrémentée du stock).

#### Plusieurs produits des cartes peuvent-ils utiliser la même fiche technique ?

Oui, plusieurs produits peuvent appeler la même fiche technique dans des proportions différentes. Par exemple :

- Une bière Heineken 33cl = 0.33cl (soit 1,65%) du fut de 20L de bière Heineken,
- Une bière Heineken 50cl =0.5cl (soit 2,5%) du fut de 20L de bière Heineken.

#### Comment est calculée la valeur du stock ?

La valeur d'un stock est déterminée en calculant le prix d'achat de l'ingrédient multiplié par sa quantité d'emballage prédéfinit.

#### Comment est calculé le prix d'achat des ingrédients ?

Le prix d'achat est un Prix d'Achat Moyen Pondéré (PAMP). **Ce prix d'achat évolue au fur et à mesure des entrées en stock en tenant compte des variations de prix** puisqu'il s'agit d'une moyenne.

#### A quoi sert la gestion des commandes ?

La gestion des commandes permet d'éditer un bon de commande vers un fournisseur. Une commande permet également de préparer l'entrée en stock : il suffit de valider la commande après la livraison pour entrer les ingrédients commandés directement en stock.

#### Dans quel ordre dois-je utiliser les fiches techniques ?

Les étapes sont :

- 1. Créer des produits dans la carte,
- 2. Créer des ingrédients,
- 3. Créer des fiches techniques,
- 4. Faire le lien des fiches techniques avec les produits de la carte,
- 5. Effectuer les entrées en stock,

# Etape 1 : Créer des produits dans la carte

Dans notre exemple, nous reprenons l'exemple des produits de la sous famille « bière » se trouvant sur la carte « BAR ».

| Abandon    | ESPECES | CHEQUES             | VISA               | Autres | Clients | Remise                                                                                                    | Duplicatas             | €<br>Tarifs         | Chg Lieu              |                           | Ecra            | n Prec.      | ATTENTE            |
|------------|---------|---------------------|--------------------|--------|---------|----------------------------------------------------------------------------------------------------|------------------------|---------------------|-----------------------|---------------------------|-----------------|--------------|--------------------|
|            |         | Zatyo               | 00                 | ĘŎ     |         |                                                                                                    |                        |                     |                       |                           |                 |              |                    |
| A suivr    | e B     | Réclame<br>AR : Col | mptoir             | Envoi  | -       | The second second second second second second second second second second second second second second second se |                        |                     | Tarif NO              | ORMAL                     |                 | Afficher p   | orix J             |
| Table n° : |         | Héloïs              | e                  |        |         | Comment.                                                                                                    | Btl - Despera          | idos <sup>Bti</sup> | I - Desperados<br>Red | Btl - Krick cerise        | Btl - Hoegarden | Btl -        | Corona             |
| no ocurona |         |                     |                    |        |         | Chg Qté                                                                                                    | Grimberge              | n                   |                       | Grimbergen                |                 | Grin         | nbergen            |
|            |         |                     |                    |        |         | Remise                                                                                                    | Grimberge              | cl<br>m             |                       | blonde 50cl<br>Grimbergen |                 | blor<br>Grin | nde 1.5L           |
|            |         |                     |                    |        |         | Engt Siège                                                                                                    | ambrée 25<br>Grimberge | cl<br>en            |                       | ambrée 50cl<br>Grimbergen |                 | amb<br>Grin  | née 1.5L           |
|            |         |                     |                    |        |         | ਸਿ⊅ਸਿ<br>Modif Siẻge                                                                                            | Grimberge<br>brune 250 | en<br>el            |                       | Grimbergen<br>brune 50cl  |                 | Grin<br>bru  | nbergen<br>ne 1.5L |
|            |         |                     |                    |        |         | Cha Prix                                                                                                    | Affligen 25            | cl                  |                       | Affligen 50cl             |                 | Affli        | gen 1.5L           |
|            |         |                     |                    |        |         |                                                                                                    | Heineken 2             | 5cl                 |                       | Heineken 50cl             |                 | Heine        | eken 1.5L          |
|            |         |                     |                    |        |         | Supprimer                                                                                                    |                        |                     |                       |                           |                 |              |                    |
| PC         |         | A<br>Journal du : 1 | PAYER :<br>2-12-18 |        |         |                                                                                                    |                        |                     |                       |                           |                 |              |                    |

# Etape 2 : Où aller ?

Après avoir cliqué sur l'icône « Stock » dans la page d'accueil Vous cliquez sur « Gestion des Fiches Techniques et des Coûts de Revient »

| ◆<br>↓<br>Abandon                                                                        |                             | Gestion des Stocks                                           |                                                          |  |  |  |
|------------------------------------------------------------------------------------------|-----------------------------|--------------------------------------------------------------|----------------------------------------------------------|--|--|--|
| Gestion de cave                                                                          |                             | Gestion Plats du Jour                                        | Gestion des Fiches Techniques et des Coûts de<br>Revient |  |  |  |
| Sortie<br>2<br>Eiches Techn.<br>1<br>V<br>Ingrédients<br>3<br>Liens Cartes               | Catégorie<br>Sous-catégorie | Gestion des Stock<br>avec Fiches Techniq                     | sues                                                     |  |  |  |
| 4<br>Inventaire<br>5<br>Entrée stock<br>5<br>Commandes<br>1<br>Discuence<br>Fournisseurs |                             | Nombre de Fiches Techniques ouver<br>Nombre d'ingrédients gé | tes : 0<br>rés : 0                                       |  |  |  |

- 1. Fiche technique : c'est la « recette » du produit composé d'un ou plusieurs ingrédients
- 2. Ingrédients et Fournisseur : c'est le produit final avec la possibilité de créer un fournisseur produit
- 3. Liens Cartes : c'est le lien entre la fiche technique et la touche produit dans la vente
- 4. Inventaire : c'est ici que l'on met à jour les stocks par quantité d'« emballage »
- 5. Commande et Entrée en stock : Saisir une commande et rentrer la commande en stock

# Etape 3 : Créer des ingrédients

1. Après avoir cliqué sur « Ingrédients » Vous arrivez sur cette page.

La partie gauche : la liste de tous les ingrédients (avec la possibilité de faire des filtres par catégorie et/ou sous-catégorie)

La partie droite : les possibilités (création, modification ou suppression d'un ingrédient)

Pour créer un nouvel ingrédient, vous cliquez sur « Création ».

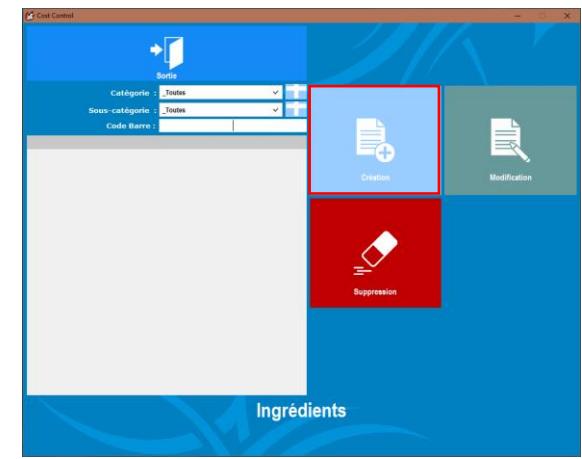

#### 2. Vous arrivez sur la page de la « Création d'un ingrédient »

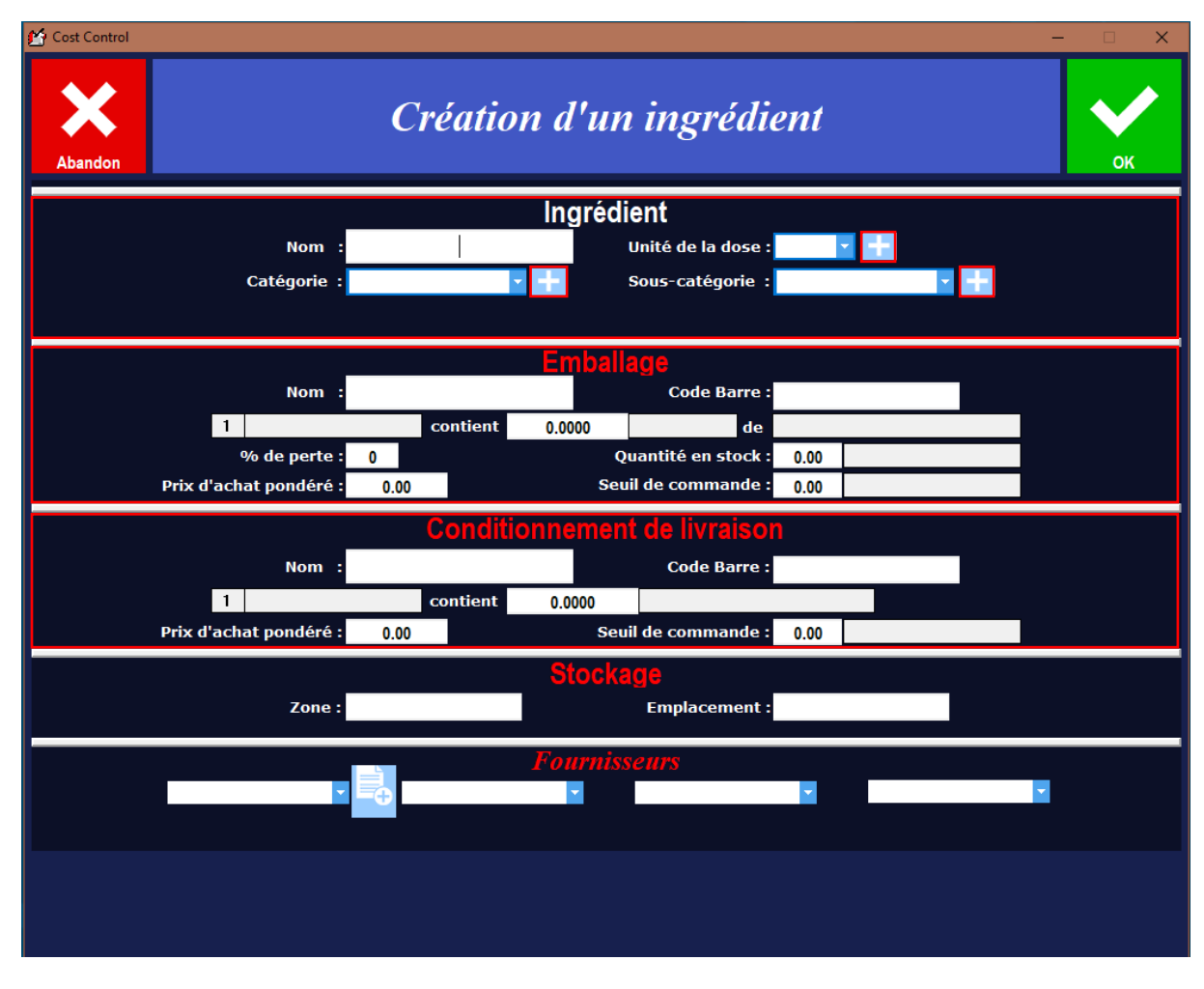

Au minimum, vous devez renseigner les parties :

Ingrédient : C'est le produit final,

Emballage : C'est le contenant de l'ingrédient (fut, bouteille),

Conditionnement de livraison : Fut de x litres, carton de x bouteilles,

<u>Stockage :</u> C'est le lieu où sont stocker l'ensemble du produit final (chambre froide / cave ...), <u>Fournisseur :</u> C'est le ou les fournisseurs du produit. Vous avez la possibilité de créer des :

#### - Catégorie

En cliquant sur l'icône+, vous arrivez dans l'écran de la gestion des catégories. Pour un créer une nouvelle :

- Vous cliquez sur « Création »,
- Puis vous renseignez le « Nom »,
- Puis vous cliquez sur « OK ».

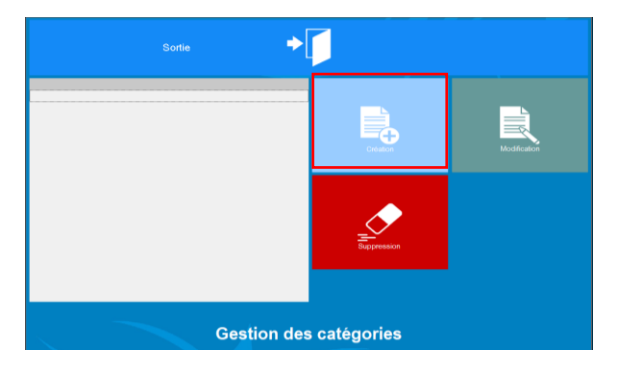

#### - Sous catégorie

En cliquant sur l'icône +, vous arrivez dans l'écran de la gestion des sous catégories. Pour un créer une nouvelle :

- Vous cliquez sur « Création »,
- Puis vous renseignez le « Nom »,
- Puis vous cliquez sur « OK ».

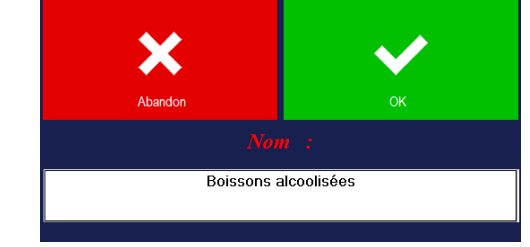

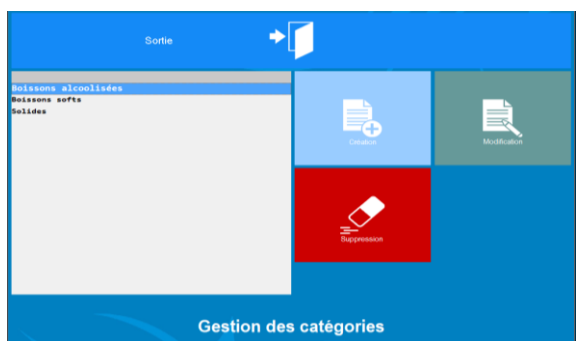

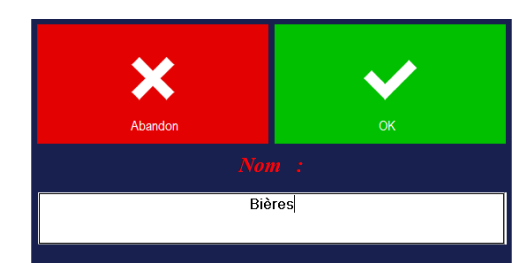

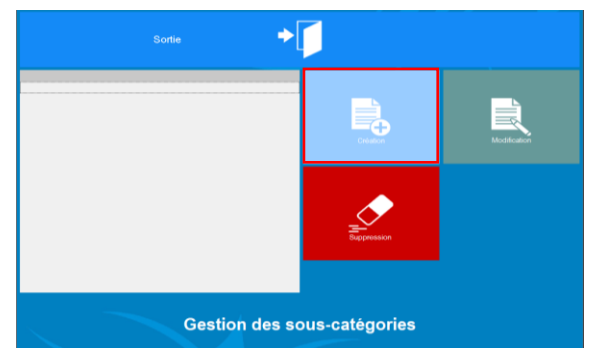

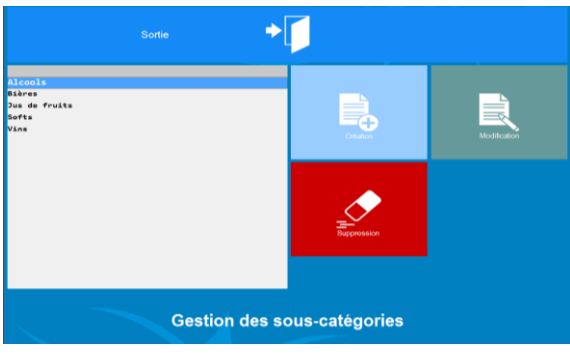

#### <u>- Unités</u>

En cliquant sur l'icône +, vous arrivez dans l'écran de la gestion des unités. Pour un créer une nouvelle :

- Vous cliquez sur « Création »,
- Puis vous renseignez le « Nom »,
- Puis vous cliquez sur « OK ».

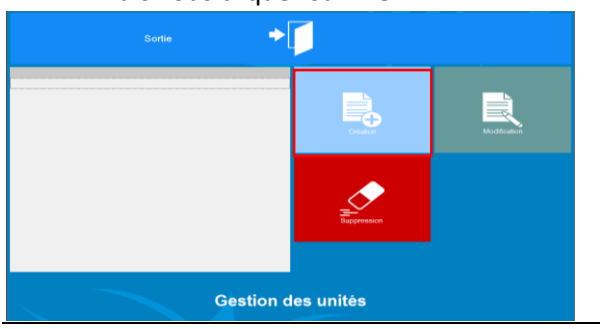

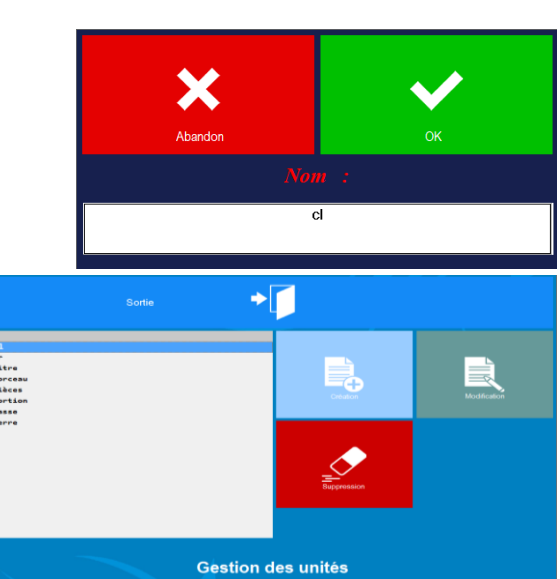

#### <u>- fournisseurs</u>

En cliquant sur l'icône+, vous arrivez dans l'écran de la gestion des fournisseurs. Pour un créer un nouveau, vous cliquez sur « Création ».

Vous remplissez les champs, puis vous validez :

- Société,
- Coordonnées (Adresse, CP, Ville, Pays),
- Contact (nom du contact, fonction, téléphone, mail).

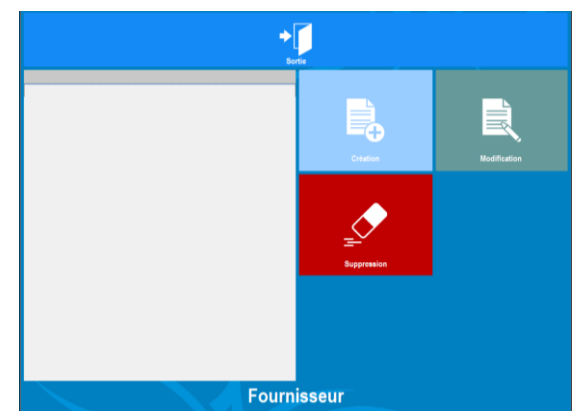

| X<br>Abados                                        | Fiche fo                | ournis    | seur               |             |             | <b>√</b><br>₀ĸ |
|----------------------------------------------------|-------------------------|-----------|--------------------|-------------|-------------|----------------|
|                                                    |                         |           |                    |             |             |                |
| Société :                                          | InterDrinck             |           |                    |             |             |                |
| Adresse 1 :                                        | 132 rue du chemin vert  |           |                    |             |             |                |
| Adresse 2 :                                        | Emmo                    |           |                    |             |             |                |
| Pays :                                             | France 59273            |           |                    |             |             |                |
| Code Postal :                                      | 0320829312              | Ville     | Fretin             |             |             |                |
| Téléphone :<br>Nom contact :                       | Mr Dupond               | E-mail    | contact@id.fr      |             |             |                |
| Fonction :                                         | Commercial secteur PACA | Prenom    | Jack               |             |             |                |
| Depuis                                             | la création de la fiche |           | Cette anı          | née         |             |                |
| Montant                                            | commandé : 0.00         |           | Montant comma      | andé : 0.00 |             |                |
| Nombre de co                                       | ommandes : 0            | N         | ombre de comman    | des: 0      |             |                |
| Date dernière                                      | commande :              | N         | l° dernière commar | nde :       |             |                |
|                                                    | Comr                    | nentaires |                    |             |             |                |
|                                                    |                         |           |                    |             |             |                |
|                                                    |                         |           |                    |             |             |                |
|                                                    |                         |           |                    |             |             |                |
|                                                    |                         |           |                    |             |             |                |
| DistriBoissons<br>InterDrinck<br>La Ferme<br>Metro | 5                       | Bortie    |                    |             |             |                |
|                                                    |                         |           | Création           |             | Modificatio | n              |
|                                                    |                         |           | Suppression        |             |             |                |
|                                                    | Four                    | nisseu    | ır                 |             |             |                |

#### 3. Exemple de champs remplis la création de deux types de produit

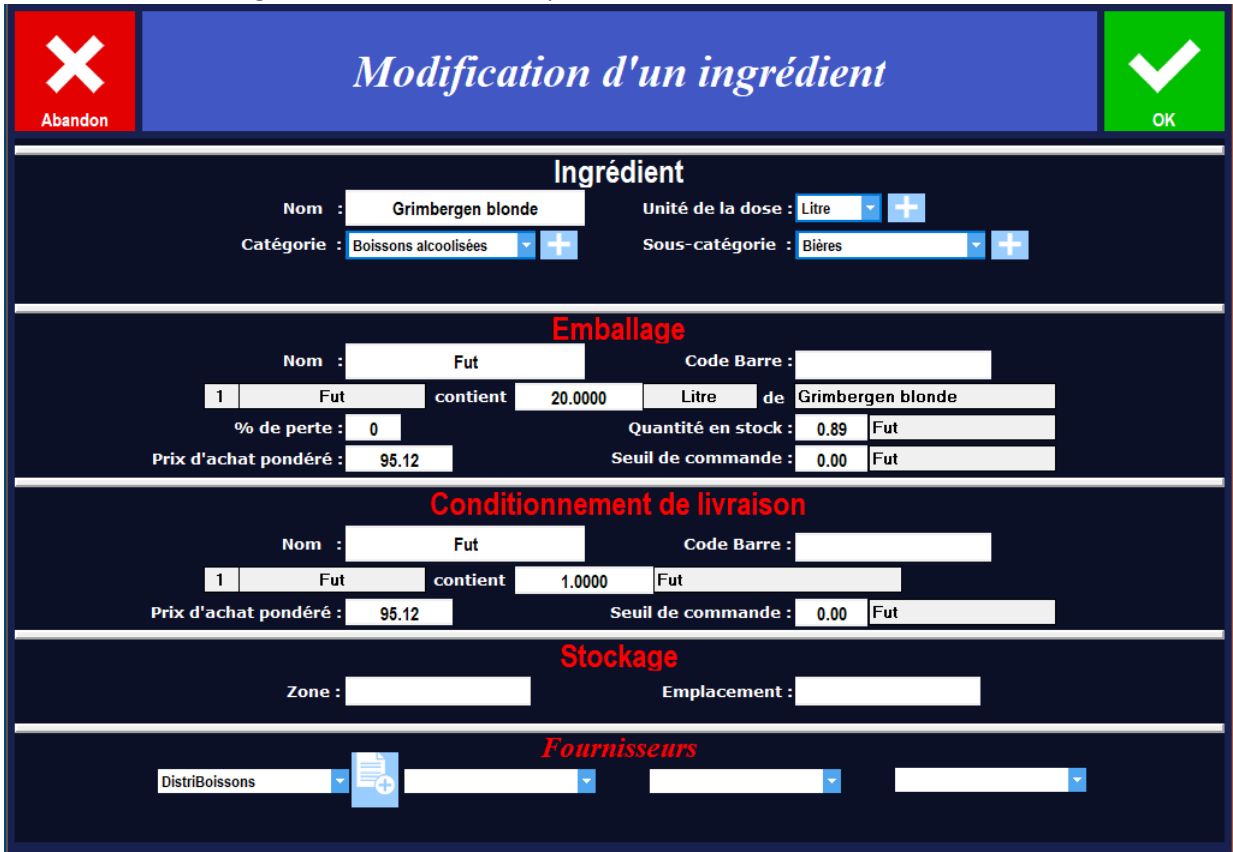

Une bière « Grimbergen blonde » vendue en pression contenu dans un fut de 20L

### Une bière « Desperados » vendue par bouteille de 33cl

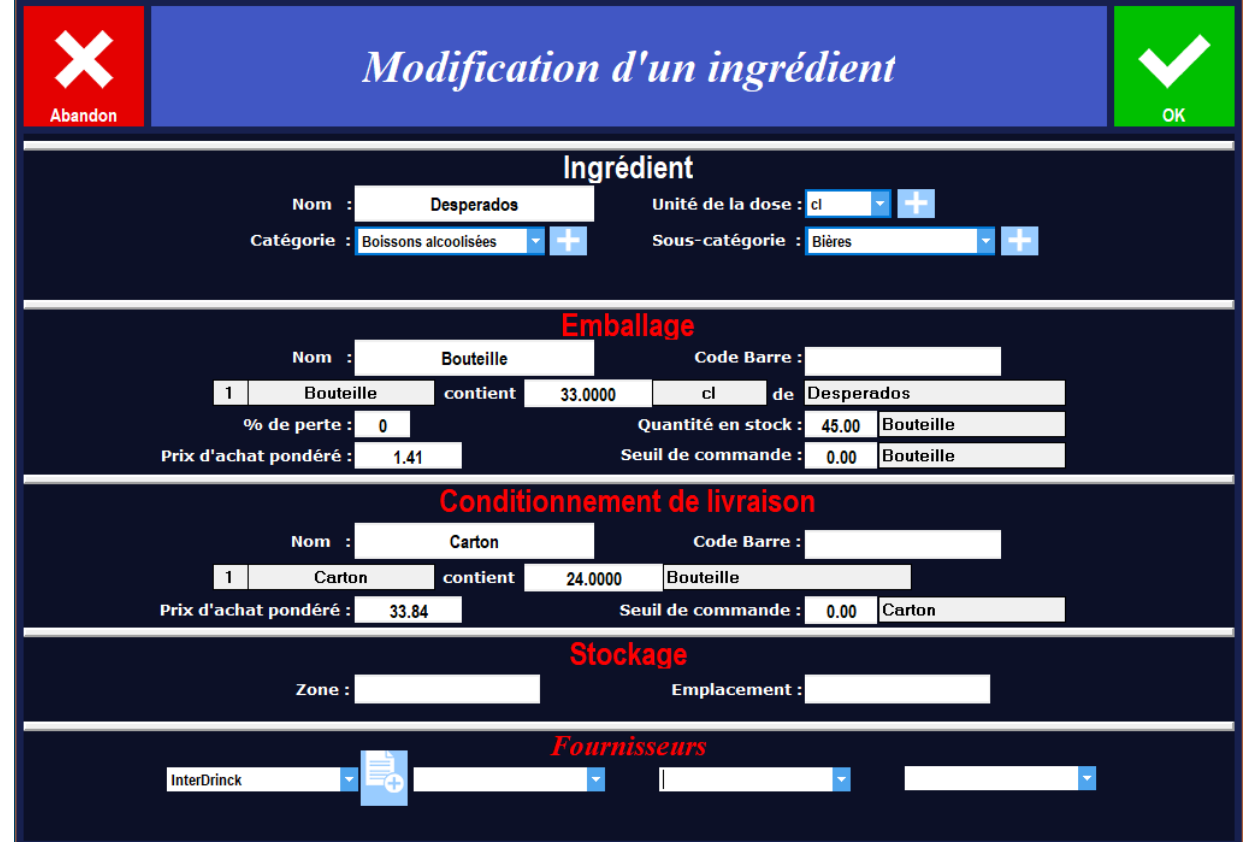

4. Les ingrédients créés s'affichent dans la liste de la partie gauche de l'écran

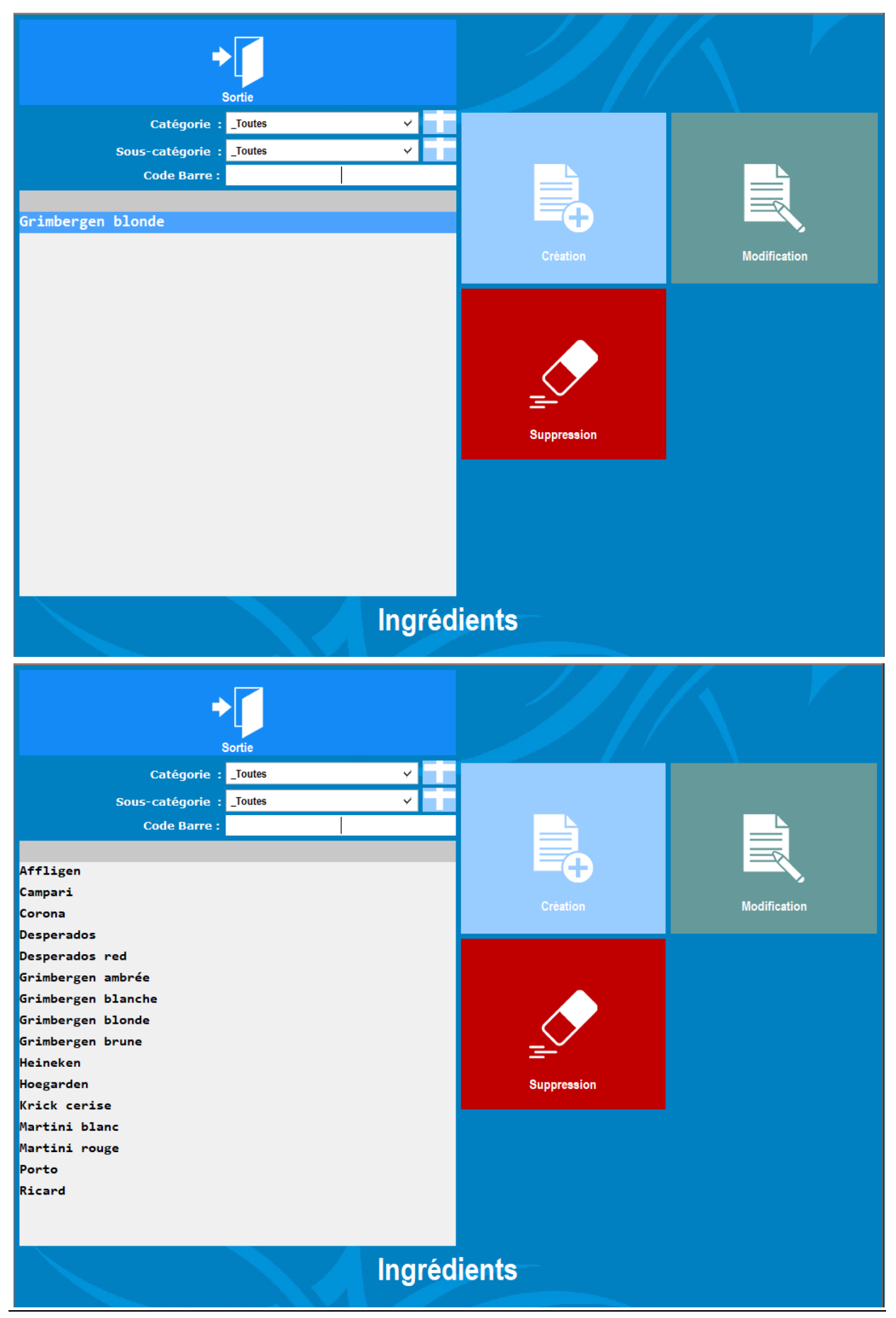

# Etape 4 : Créer des fiches techniques

1. Après avoir cliqué sur « Fiches Techn. » Vous arrivez sur cette page.

La partie gauche : la liste de tous les « Recettes »

La partie droite : les possibilités (création, modification ou suppression de recette)

Pour créer un nouvel ingrédient, vous cliquez sur « Création ».

| P Cet Const       | - 0 ×                  |
|-------------------|------------------------|
|                   | Modification           |
|                   | Contract of the second |
|                   | Suppression            |
| Fiches Techniques |                        |

2. Vous arrivez sur la page de « Saisie fiche Technique »

La fiche technique c'est la « recette » du produit composé d'un ou plusieurs ingrédients. Pour créer une nouvelle fiche technique, vous cliquez sur « Ingrédients »

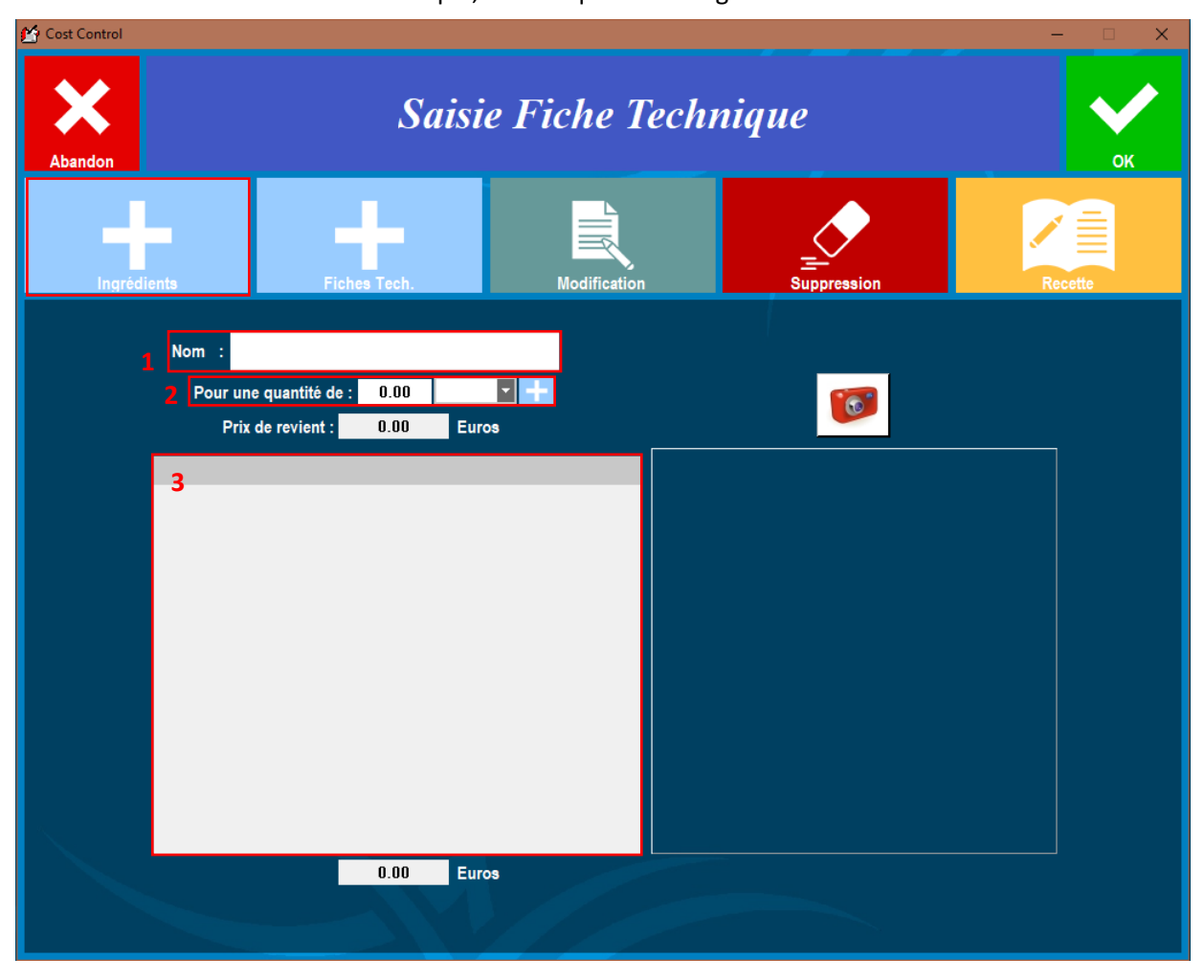

- 1 : C'est le nom de la fiche technique (la recette),
- 2 : C'est le format de vente du produit (litre, verre, dose, bouteille ...),
- 3 : C'est la liste de tous les ingrédients composant la fiche technique (la recette).

3. Sélection de l'ingrédient de la fiche technique

En cliquant sur « Ingrédients » vous arrivez sur la page répertoriant tous les ingrédients créés préalablement. Vous pouvez :

- Sélectionner l'ingrédient (la ligne doit devenir bleutée) puis cliquer sur « Sélection »,
- Si l'ingrédient souhaité n'est pas dans la liste, vous avez la **possibilité d'en créer un** en cliquant sur « Création » et remplir les champs demandés (voir <u>Etape 3</u>)

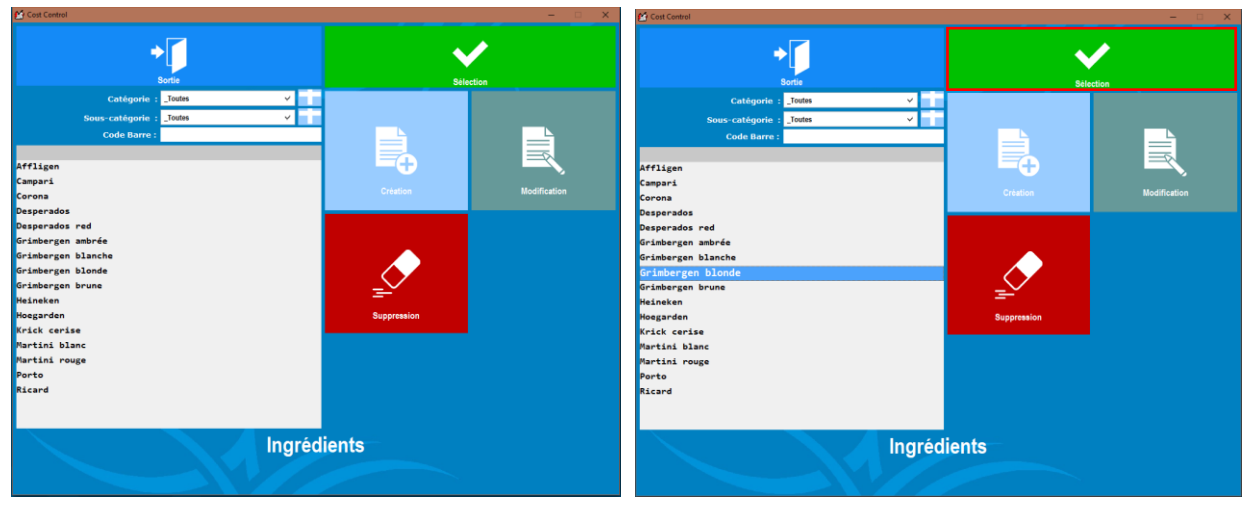

#### Ensuite vous renseignez la quantité du produit, puis vous validez

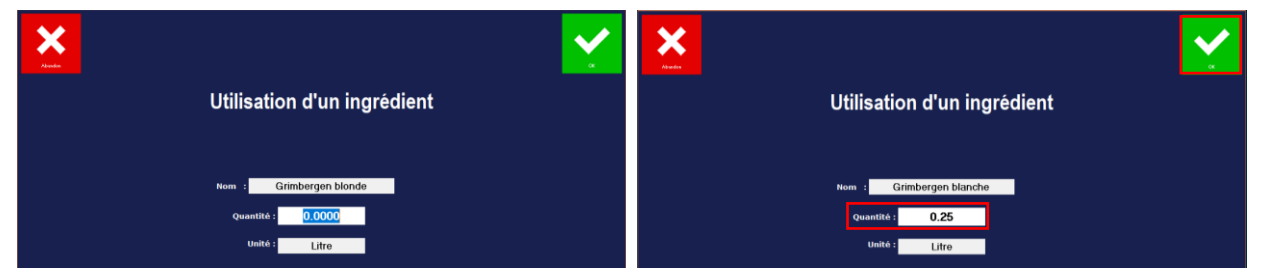

Enfin l'ingrédient s'ajoute dans la liste

Si la fiche technique est composée de plusieurs ingrédients, alors vous recliquez sur « Ingrédients » et ainsi de suite jusqu'à avoir dans la liste l'ensemble des ingrédients souhaités.

Puis vous renseignez sous quel format la fiche technique est vendue.

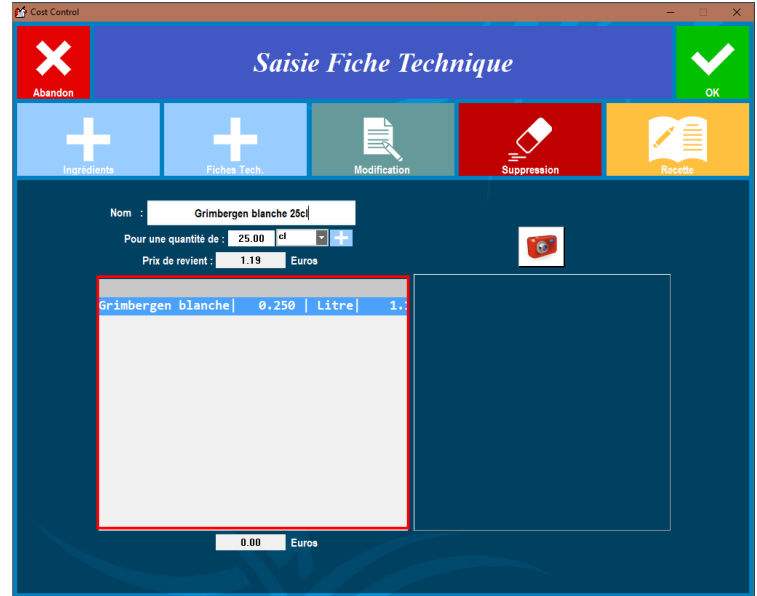

4. Les fiches techniques (recettes) créés s'affichent dans la liste de la partie gauche de l'écran

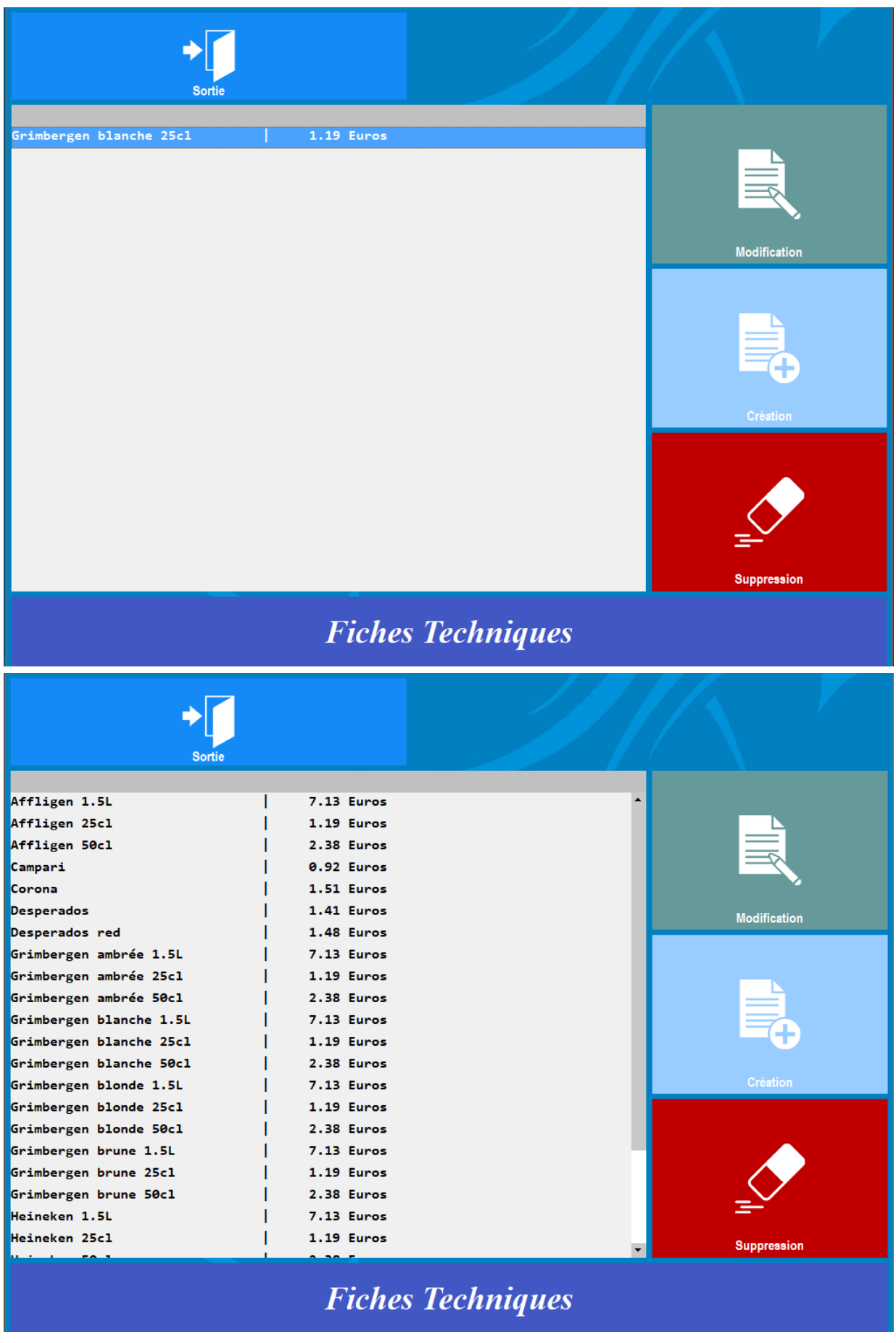

# Etape 5 : Faire le lien des fiches techniques avec les produits de la carte

1. Après avoir cliqué sur « Liens Cartes », vous devez choisir la carte sur laquelle vous faites les liens.

| Sortie                                                                                                    |                                                                                                    | Lien FT                                                                                                    |                                                                                                    |
|----------------------------------------------------------------------------------------------------|----------------------------------------------------------------------------------------------------|----------------------------------------------------------------------------------------------------|----------------------------------------------------------------------------------------------------|
|                                                                                                    | Liens entre Produ                                                                                                    | its des cartes et Fiche                                                                                                    | s Techniques                                                                                                    |
|                                                                                                    | Carte                                                                                                    | Choisissez une carte ====> ✓ ☑ : Car                                                                                                    | rte                                                                                                    |
|                                                                                                    | Famille :<br>Sour Formille                                                                                                    | _Toutes 	v                                                                                                    |                                                                                                    |
| 10 0 100                                                                                                    | Sous-ramine .                                                                                                    | _Toutes                                                                                                    |                                                                                                    |
| Sous-Famille                                                                                                    | Nom Produit dans la carte                                                                                                    | Fiche Technique associée                                                                                                    | Px Vente Cout  Marge                                                                                                    |
|                                                                                                    |                                                                                                    |                                                                                                    |                                                                                                    |
|                                                                                                    |                                                                                                    |                                                                                                    |                                                                                                    |
|                                                                                                    |                                                                                                    |                                                                                                    |                                                                                                    |
|                                                                                                    |                                                                                                    |                                                                                                    |                                                                                                    |
|                                                                                                    |                                                                                                    |                                                                                                    |                                                                                                    |
|                                                                                                    |                                                                                                    |                                                                                                    |                                                                                                    |
|                                                                                                    |                                                                                                    |                                                                                                    |                                                                                                    |
|                                                                                                    |                                                                                                    |                                                                                                    |                                                                                                    |
|                                                                                                    |                                                                                                    |                                                                                                    |                                                                                                    |
|                                                                                                    |                                                                                                    |                                                                                                    |                                                                                                    |
|                                                                                                    |                                                                                                    |                                                                                                    |                                                                                                    |
|                                                                                                    |                                                                                                    |                                                                                                    |                                                                                                    |
| Sortie                                                                                                    |                                                                                                    | Lien FT                                                                                                    |                                                                                                    |
| Sortie                                                                                                    | Liens entre Produ                                                                                                    | Lien FT<br>its des cartes et Fiches                                                                                                    | s Techniques                                                                                                    |
| Sortie                                                                                                    | Liens entre Produ                                                                                                    | Lien FT<br>its des cartes et Fiches                                                                                                    | s Techniques                                                                                                    |
| Sortie                                                                                                    | Liens entre Produ<br>Carte :<br>Famille :                                                                                                    | its des cartes et Fiches                                                                                                    | s Techniques                                                                                                    |
| Sortie                                                                                                    | Liens entre Produ<br>Carte :<br>Famille :<br>Sous-Famille :                                                                                                    | Lien FT<br>its des cartes et Fiches<br>Toutes<br>Toutes<br>Toutes<br>Toutes<br>Toutes<br>Toutes<br>Toutes<br>Toutes<br>Toutes<br>Toutes                                                                                                    | s Techniques                                                                                                    |
| Sous-Famille                                                                                                    | Liens entre Produ<br>Carte :<br>Famille :<br>Sous-Famille :<br>lanis                                                                                                    | Lien FT<br>its des cartes et Fiches<br>Toutes ✓<br>Toutes ✓<br>Fiche Technique associée<br>Las de Fiche Technique associée                                                                                                    | s Techniques                                                                                                    |
| Source Source So | Liens entre Produ<br>Carte :<br>Famille :<br>Sous-Famille :<br>Nom Produit dans la carte<br>Anis<br>(Campari<br>Martini blanc                                                                                                    | Lien FT<br>its des cartes et Fiches<br>Toutes<br>Toutes<br>Toutes<br>Fiche Technique associée<br>Pas de Fiche Technique associée<br>Pas de Fiche Technique associée<br>Pas de Fiche Technique associée                                                                                                    | S Techniques                                                                                                    |
| Sous-Famille                                                                                                    | Liens entre Produ<br>Carte :<br>Famille :<br>Sous-Famille :<br>Nom Produit dans la carte<br>Anis<br>[Campari<br>Martini blanc<br>Martini rouge<br>Porto                                                                                                    | Lien FT<br>its des cartes et Fiches<br>Toutes<br>Toutes<br>Toutes<br>Fiche Technique associée<br>Pas de Fiche Technique associée<br>Pas de Fiche Technique associée<br>Pas de Fiche Technique associée<br>Pas de Fiche Technique associée<br>Pas de Fiche Technique associée<br>Pas de Fiche Technique associée<br>Pas de Fiche Technique associée<br>Pas de Fiche Technique associée                                                                                                    | S Techniques<br>rte<br>nu                                                                                                    |
| Sous-Famille                                                                                                    | Liens entre Produ<br>Carte :<br>Famille :<br>Sous-Famille :<br>Nom Produit dans la carte<br>Anis<br>[Campari<br>Martini blanc<br>Martini rouge<br>Porto<br>Ricard<br>Vodka                                                                                                    | Lien FT<br>its des cartes et Fiches<br>Toutes<br>Toutes<br>Toutes<br>Toutes<br>Toutes<br>Toutes<br>Pas de Fiche Technique associée<br>Pas de Fiche Technique associée<br>Pas de Fiche Technique associée<br>Pas de Fiche Technique associée<br>Pas de Fiche Technique associée<br>Pas de Fiche Technique associée<br>Pas de Fiche Technique associée<br>Pas de Fiche Technique associée<br>Pas de Fiche Technique associée<br>Pas de Fiche Technique associée<br>Pas de Fiche Technique associée<br>Pas de Fiche Technique associée                                                                                                    | S Techniques<br>rte<br>nu                                                                                                    |
| Sous-Famille<br>Apéritifs<br>Apéritifs<br>Apéritifs<br>Apéritifs<br>Apéritifs<br>Apéritifs<br>Apéritifs<br>Apéritifs<br>Apéritifs<br>Apéritifs<br>Apéritifs<br>Apéritifs<br>Apéritifs<br>Apéritifs<br>Apéritifs                                                                                                    | Liens entre Produ<br>Carte :<br>Famille :<br>Sous-Famille :<br>Nom Produit dans la carte<br>Anis<br>Campari<br>Martini rouge<br>Porto<br>Ricard<br>Vodka<br>Whisky<br>Affligen 1.5L                                                                                                    | Lien FT<br>its des cartes et Fiches<br><u>Toutes</u><br>_Toutes<br>_Toutes<br>_Toutes<br>_Toutes<br>_Toutes<br>_Toutes<br>_Toutes<br>_Toutes<br>_Pas de Fiche Technique associée<br>_Pas de Fiche Technique associée<br>_Pas de Fiche Technique associée<br>_Pas de Fiche Technique associée<br>_Pas de Fiche Technique associée<br>_Pas de Fiche Technique associée<br>_Pas de Fiche Technique associée<br>_Pas de Fiche Technique associée<br>_Pas de Fiche Technique associée<br>_Pas de Fiche Technique associée<br>_Pas de Fiche Technique associée<br>_Pas de Fiche Technique associée                                                                                                    | S Techniques<br>tte<br>nu                                                                                                    |
| Sous-Famille<br>Apéritifs<br>Apéritifs<br>Apéritifs<br>Apéritifs<br>Apéritifs<br>Apéritifs<br>Apéritifs<br>Bières<br>Bières<br>Bières                                                                                                    | Liens entre Produ<br>Carte<br>Famille :<br>Sous-Famille :<br>Nom Produit dans la carte<br>Anis<br>Campari<br>Martini rouge<br>Porto<br>Ricard<br>Vodka<br>Whisky<br>Affligen 1.51<br>Affligen 25c1<br>Affligen 50c1                                                                                                    | Lien FT<br>its des cartes et Fiches<br>Toutes ↓ Car<br>Toutes ↓ Car<br>Toutes ↓ Car<br>Fiche Technique associée<br>Pas de Fiche Technique associée<br>Pas de Fiche Technique associée                                                                                                    | S Techniques<br>tte  Px Vente Coût  Marge   4.00    5.00    5.00    5.00    5.00    5.00    5.00    16.00    7.00    7.00    7.00    7.00    7.00    16.00    4.00    7.00    16.00    4.00    7.00    16.00    4.00    7.00    16.00    4.00    7.00    16.00    4.00    7.00    16.00    4.00    7.00    16.00    4.00    7.00    16.00    4.00    7.00    16.00    4.00    7.00    16.00    4.00    4.00    4.00    4.00    4.00    4.00    4.00    4.00    4.00    4.00    4.00    4.00    4.00    4.00    4.00    4.00    4.00    4.00    4.00    4.00    4.00    4.00    4.00    4.00    4.00    4.00    4.00    4.00    4.00    4.00    4.00    4.00    4.00    4.00    4.00    4.00    4.00    4.00    4.00    4.00    4.00    4.00    4.00    4.00    4.00    4.00    4.00    4.00    4.00    4.00    4.00    4.00    4.00    4.00    4.00    4.00    4.00    4.00    4.00    4.00    4.00    4.00    4.00    4.00    4.00    4.00    4.00    4.00    4.00    4.00    4.00    4.00    4.00    4.00    4.00    4.00    4.00    4.00    4.00    4.00    4.00    4.00    4.00    4.00    4.00    4.00    4.00    4.00    4.00    4.00    4.00    4.00    4.00    4.00    4.00    4.00    4.00    4.00    4.00    4.00    4.00    4.00    4.00    4.00    4.00    4.00    4.00    4.00    4.00    4.00    4.00    4.00    4.00    4.00    4.00    4.00    4.00    4.00    4.00    4.00    4.00    4.00    4.00    4.00    4.00    4.00    4.00    4.00    4.00    4.00    4.00    4.00    4.00    4.00    4.00    4.00    4.00    4.00    4.00    4.00    4.00    4.00    4.00    4.00    4.00    4.00    4.00    4.00    4.00    4.00    4.00    4.00    4.00    4.00    4.00    4.00    4.00    4.00    4.00    4.00    4.00    4.00    4.00    4.00    4.00    4.00    4.00    4.00    4.00    4.00    4.00    4.00    4.00    4.00    4.00    4.00    4.00    4.00    4.00    4.00    4.00    4.00    4.00    4.00    4.00    4.00    4.00    4.00    4.00    4.00    4.00    4.00    4.00    4.00    4.00    4.00    4.00    4.00    4.00    4.00    4.00    4.00    4.00    4.00    4.00    4.00    4.00    4. |
| Source<br>Sortie                                                                                                    | Liens entre Produ<br>Carte :<br>Famille :<br>Sous-Famille :<br>Nom Produit dans la carte<br>Anis<br>Campari<br>Martini blanc<br>Martini blanc<br>Martini blanc<br>Martini blanc<br>Martini blanc<br>Martini blanc<br>Martini blanc<br>Martini blanc<br>Martini blanc<br>Martini blanc<br>Martini blanc<br>Martini blanc<br>Martini blanc<br>Martini blanc<br>Martini blanc<br>Martini blanc<br>Hartini blanc<br>Martini blanc<br>Hartini blanc<br>Hartini blanc<br>Hilgen 25cl<br>Affligen 59cl<br>Btl - Corona<br>Btl - Corona                                                                                                    | Lien FT<br>its des cartes et Fiche<br>Toutes<br>Toutes<br>Toutes<br>Toutes<br>Fiche Technique associée<br>Pas de Fiche Technique associée<br>Pas de Fiche Technique associée                                                                                                    | S Techniques                                                                                                    |
| Sous-Famille<br>Apéritifs<br>Apéritifs<br>Apéritifs<br>Apéritifs<br>Apéritifs<br>Apéritifs<br>Apéritifs<br>Apéritifs<br>Bières<br>Bières<br>Bières<br>Bières<br>Bières<br>Bières<br>Bières                                                                                                    | Liens entre Produ<br>Carte :<br>Famille :<br>Sous-Famille :<br>Nom Produit dans la carte<br>Anis<br>Compari<br>Martini blanc<br>Martini blanc | Lien FT<br>its des cartes et Fiches<br>its des cartes et Fiches<br>its des cartes et Fiches<br>its des cartes et Fiches<br>its des cartes et Fiches<br>its des cartes et Fiches<br>its des cartes et its<br>its des cartes et its<br>its de fiche Technique associée<br>its de fiche Technique associée<br>its de fiche Technique associ                                                                                                    | S Techniques                                                                                                    |
| Sous-Famille<br>Sous-Famille<br>Apéritifs<br>Apéritifs<br>Apéritifs<br>Apéritifs<br>Apéritifs<br>Apéritifs<br>Apéritifs<br>Bières<br>Bières<br>Bières<br>Bières<br>Bières<br>Bières<br>Bières<br>Bières                                                                                                    | Liens entre Produ<br>Carte :<br>Famille :<br>Sous-Famille :<br>Nom Produit dans la carte<br>Anis<br>Campari<br>Martini blanc<br>Martini blanc | Lien FT<br>its des cartes et Fiches<br>its des cartes et Fiches<br>its des cartes et Fiches<br>its des cartes et Fiches<br>its des cartes et Fiches<br>its des cartes et fiches<br>its des cartes et fiches<br>its de fiche Technique associée<br>Pas de fiche Technique associée<br>Pas de fiche Technique associée                                                                                                    | S Techniques                                                                                                    |
| Sous-Famille<br>Apéritifs<br>Apéritifs<br>Apéritifs<br>Apéritifs<br>Apéritifs<br>Apéritifs<br>Apéritifs<br>Apéritifs<br>Bières<br>Bières<br>Bières<br>Bières<br>Bières<br>Bières<br>Bières<br>Bières<br>Bières<br>Bières<br>Bières<br>Bières<br>Bières<br>Bières<br>Bières<br>Bières<br>Bières<br>Bières                                                                                                    | Liens entre Produ<br>Carte :<br>Famille :<br>Sous-Famille :<br>Nom Produit dans la carte<br>Anis<br>Campari<br>Martini blanc<br>Martini rouge<br>Porto<br>Ricard<br>Vodka<br>Whisky<br>Affligen 1.51<br>Affligen 50c1<br>Bt1 - Corona<br>Bt1 - Desperados<br>Bt1 - Desperados<br>Bt1 - Desperados<br>Bt1 - Desperados<br>Bt1 - Hoegarden<br>Bt1 - Krick cerise<br>Grimbergen ambrée 1.51<br>Grimbergen ambrée 25c1                                                                                                    | Lien FT<br>its des cartes et Ficher<br>its des cartes et Ficher<br>its des cartes et Ficher<br>↓ Pas de Fiche Technique associée<br>↓ Pas de Fiche Technique associée                                                                                                    | Px Vente Coût         Marge           4.00         5.00           5.00         5.00           5.00         5.00           5.00         5.00           5.00         5.00           5.00         5.00           5.00         5.00           5.00         5.00           5.00         5.00           5.00         7.00           7.00         7.00           5.00         5.00           5.00         5.00           5.00         6.00           4.50         6.00           13.00         3.20                                                                                                    |
| Sous-Famille<br>Apéritifs<br>Apéritifs<br>Apéritifs<br>Apéritifs<br>Apéritifs<br>Apéritifs<br>Apéritifs<br>Apéritifs<br>Bières<br>Bières                                                                                                    | Liens entre Produ<br>Carte<br>Famille<br>Sous-Famille<br>Nom Produit dans la carte<br>Anis<br>Campari<br>Martini blanc<br>Martini rouge<br>Porto<br>Ricard<br>Vodka<br>Whisky<br>Affligen 1.51<br>Affligen 50c1<br>Bt1 - Desperados<br>Bt1 - Desperados<br>Bt1 - Desperados<br>Bt1 - Desperados<br>Bt1 - Hoegarden<br>Bt1 - Krick cerise<br>Grimbergen ambrée 1.51<br>Grimbergen ambrée 59c1<br>Grimbergen ambrée 59c1<br>Grimbergen ambrée 59c1                                                                                                    | Lien FT<br>its des cartes et Ficher<br>its des cartes et Ficher<br>its des cartes et Ficher<br>Toutes<br>Toutes<br>Tout                                                                                                    | S Techniques<br>tte<br>nu                                                                                                    |
| Sous-Famille<br>Apéritifs<br>Apéritifs<br>Apéritifs<br>Apéritifs<br>Apéritifs<br>Apéritifs<br>Apéritifs<br>Apéritifs<br>Bières<br>Bières                                                                                                    | Liens entre Produ<br>Carte :<br>Carte :<br>Famille :<br>Sous-Famille :<br>Nom Produit dans la carte<br>Anis<br>Campari<br>Martini blanc<br>Martini rouge<br>Porto<br>Ricard<br>Vodka<br>Whisky<br>Affligen 1.51<br>Affligen 50c1<br>Bt1 - Desperados<br>Bt1 - Desperados<br>Bt1 - Hoegarden<br>Bt1 - Krick cerise<br>Grimbergen ambrée 50c1<br>Grimbergen ambrée 50c1<br>Grimbergen abanche 25c1<br>Grimbergen blanche 25c1                                                                                                    | Eiche Technique associée     Pas de Fiche Technique associée     Pas de Fiche Technique associée                                                                                                    | Px Vente         Coût         Marge           4.00         5.00         1           5.00         5.00         5.00           5.00         5.00         1           5.00         5.00         1           5.00         5.00         1           5.00         5.00         1           5.00         5.00         1           5.00         5.00         1           5.00         5.00         1           7.00         7.00         1           5.50         5.50         1           5.50         5.00         1           6.00         13.00         1           13.00         3.20         6           6.00         13.00         1                                                                                                    |
| Sous-Famille<br>Sorie<br>Sorie<br>Sorie<br>Apéritifs<br>Apéritifs<br>Apéritifs<br>Apéritifs<br>Apéritifs<br>Apéritifs<br>Apéritifs<br>Bières<br>Bières                                                                                                    | Liens entre Produ<br>Carte :<br>Carte :<br>Famille :<br>Sous-Famille :<br>Nom Produit dans la carte<br>Anis<br>Campari<br>Martini blanc<br>Martini rouge<br>Porto<br>Ricard<br>Vodka<br>Whisky<br>Affligen 1.5L<br>Affligen 50cl<br>Bt1 - Desperados<br>Bt1 - Desperados<br>Bt1 - Desperados<br>Bt1 - Nesperados<br>Bt1 - Krick cerise<br>Grimbergen ambrée 1.5L<br>Grimbergen ambrée 50cl<br>Grimbergen ambrée 50cl<br>Grimbergen ablanche 25cl<br>Grimbergen ablanche 25cl<br>Grimbergen blanche 25cl<br>Grimbergen blanche 25cl<br>Grimbergen blanche 25cl<br>Grimbergen blanche 25cl<br>Grimbergen blanche 25cl<br>Grimbergen blanche 25cl<br>Grimbergen blanche 25cl<br>Grimbergen blanche 25cl<br>Grimbergen blanche 25cl                                                                                                    | Lien FT<br>its des cartes et Fiches<br>its des cartes et Fiches<br><u>Toutes</u><br><u>Toutes</u><br><u>T</u> | Px Vente         Coût         Marge           4.00         5.00         1           5.00         5.00         5.00           5.00         5.00         1           5.00         5.00         1           5.00         5.00         1           5.00         5.00         1           5.00         5.00         1           5.00         5.00         1           5.00         5.00         1           7.00         7.00         1           7.00         5.50         1           5.00         6.00         1           13.00         3.20         6           6.00         1         3.00           13.00         3.20         6           6.00         1         3.00                                                                                                    |
| Sous-Famille<br>Sous-Famille<br>Apéritifs<br>Apéritifs<br>Apéritifs<br>Apéritifs<br>Apéritifs<br>Apéritifs<br>Apéritifs<br>Bières<br>Bières                                                                                                    | Liens entre Produ<br>Carte :<br>Famille :<br>Sous-Famille :<br>Nom Produit dans la carte<br>Anis<br>Campari<br>Martini blanc<br>Martini rouge<br>Porto<br>Ricard<br>Vodka<br>Whisky<br>Affligen 1.5L<br>Affligen 50cl<br>Bt1 - Desperados<br>Bt1 - Desperados<br>Bt1 - Desperados<br>Bt1 - Desperados<br>Bt1 - Desperados<br>Bt1 - Norik cerise<br>Grimbergen ambrée 1.5L<br>Grimbergen ambrée 50cl<br>Grimbergen blanche 25cl<br>Grimbergen blanche 25cl<br>Grimbergen blanche 25cl<br>Grimbergen blanche 25cl<br>Grimbergen blanche 25cl<br>Grimbergen blanche 25cl<br>Grimbergen blanche 25cl<br>Grimbergen blanche 25cl<br>Grimbergen blanche 25cl<br>Grimbergen blanche 25cl<br>Grimbergen blanche 25cl<br>Grimbergen blanche 25cl<br>Grimbergen blanche 25cl<br>Grimbergen blanche 25cl                                                                                                    | Lien FT<br>its des cartes et Ficher<br>its des cartes et Ficher<br>its des cartes et Ficher<br>↓<br>↓<br>↓<br>↓<br>↓<br>↓<br>↓<br>↓<br>↓<br>↓<br>↓<br>↓<br>↓                                                                                                    | Px Vente         Coût         Marge           4.00         5.00         1           5.00         5.00         5.00           5.00         5.00         1           5.00         5.00         1           5.00         5.00         1           5.00         5.00         1           5.00         5.00         1           5.00         5.00         1           5.00         5.00         1           7.00         7.00         1           7.00         1.5.50         1           5.00         6.00         1           1.5.00         4.50         6.00           1.3.00         3.20         6.00           1.3.00         3.20         1           6.00         1.3.00         3.20           6.00         1.3.00         3.20           6.00         1.3.00         3.20           6.00         1.3.00         3.20           6.00         1.3.00         3.20                                                                                                    |
| Source<br>Sortie<br>Sortie<br>Sortie<br>Sortie<br>Sortie<br>Sortifs<br>Apéritifs<br>Apéritifs<br>Apéritifs<br>Apéritifs<br>Apéritifs<br>Apéritifs<br>Bières<br>Bières                                                                                                    | Liens entre Produ<br>Carte :<br>Famille :<br>Sous-Famille :<br>Sous-Famille :<br>Nom Produit dans la carte<br>Anis<br>Campari<br>Martini blanc<br>Martini rouge<br>Porto<br>Ricard<br>Vodka<br>Whisky<br>Affligen 1.5L<br>Affligen 25c1<br>Affligen 50c1<br>Bt1 - Corona<br>Bt1 - Desperados<br>Bt1 - Desperados<br>Bt1 - Desperados<br>Bt1 - Desperados<br>Bt1 - Desperados<br>Bt1 - Desperados<br>Bt1 - Norgarden<br>Bt1 - Krick cerise<br>Grimbergen ambrée 1.5L<br>Grimbergen ambrée 25c1<br>Grimbergen banche 25c1<br>Grimbergen blanche 25c1<br>Grimbergen blanche 25c1<br>Grimbergen blanche 25c1<br>Grimbergen blanche 25c1<br>Grimbergen blanche 25c1<br>Grimbergen blanche 25c1<br>Grimbergen blanche 25c1<br>Grimbergen blanche 25c1<br>Grimbergen blanche 25c1<br>Grimbergen blanche 25c1<br>Grimbergen blanche 25c1<br>Grimbergen blanche 25c1<br>Grimbergen blande 25c1<br>Grimbergen blande 25c1<br>Grimbergen blande 25c1<br>Grimbergen blande 25c1<br>Grimbergen blande 25c1<br>Grimbergen blande 25c1<br>Grimbergen blande 25c1<br>Grimbergen blande 25c1                                                                                                    | Lien FT<br>its des cartes et Ficher<br>its des cartes et Ficher<br>its des cartes et Ficher<br>its des cartes et Ficher<br>its des cartes et Ficher<br>its des cartes et Ficher<br>its des cartes et ficher<br>its des cartes et ficher<br>its de ficher<br>Pas de ficher Technique associée<br>Pas de ficher Technique associée<br>Pas de fich                                                                                                    | Px Vente   Coût         Marge           nu         1         4.00          1           1         5.00          1         5.00          1           1         5.00          1         5.00          1           1         5.00          1         5.00          1         1           1         5.00          1         5.00          1         1         1         1         1         1         1         1         1         1         1         1         1         1         1         1         1         1         1         1         1         1         1         1         1         1         1         1         1         1         1         1         1         1         1         1         1         1         1         1         1         1         1         1         1         1         1         1         1         1         1         1         1         1         1         1         1         1         1         1         1         1         1         1         1         1         1         1         1         1         1         1         1                                                                                                    |
| Sous-Famille<br>Apéritifs<br>Apéritifs<br>Apéritifs<br>Apéritifs<br>Apéritifs<br>Apéritifs<br>Apéritifs<br>Apéritifs<br>Bières<br>Bières                                                                                                    | Liens entre Produ<br>Carte :<br>Famille :<br>Sous-Famille :<br>Sous-Famille :<br>Nom Produit dans la carte<br>Anis<br>Compari<br>Martini rouge<br>Porto<br>Ricard<br>Vodka<br>Whisky<br>Affligen 1.51<br>Affligen 25c1<br>Affligen 25c1<br>Bt1 - Corona<br>Bt1 - Desperados<br>Bt1 - Desperados<br>Bt1 - Boegarden<br>Bt1 - Horegarden<br>Bt1 - Horegarden<br>Bt1 - Krick cerise<br>Grimbergen ambrée 1.51<br>Grimbergen ambrée 50c1<br>Grimbergen blanche 25c1<br>Grimbergen blanche 25c1<br>Grimbergen blanche 25c1<br>Grimbergen blanche 25c1<br>Grimbergen blanche 25c1<br>Grimbergen blanche 25c1<br>Grimbergen blanche 50c1<br>Grimbergen blanche 50c1<br>Grimbergen blande 50c1<br>Grimbergen blande 50c1<br>Grimbergen blande 50c1<br>Grimbergen blande 50c1<br>Grimbergen blande 50c1<br>Grimbergen blande 50c1<br>Grimbergen blande 50c1<br>Grimbergen blande 50c1<br>Grimbergen blande 50c1<br>Grimbergen blande 50c1<br>Grimbergen brune 50c1<br>Heineken 1.51                                                                                                    | Lien FT<br>its des cartes et Ficher<br>its des cartes et Ficher<br>its des cartes et Ficher<br>its des cartes et Ficher<br>its des cartes et Ficher<br>its des cartes et Ficher<br>its des cartes et ficher<br>its des cartes et icher<br>its de fiche Technique associée<br>Pas de fiche Technique associée<br>Pas de fiche T                                                                                                    | Px Vente Coût         Marge           nu         1         1         1         1         1         1         1         1         1         1         1         1         1         1         1         1         1         1         1         1         1         1         1         1         1         1         1         1         1         1         1         1         1         1         1         1         1         1         1         1         1         1         1         1         1         1         1         1         1         1         1         1         1         1         1         1         1         1         1         1         1         1         1         1         1         1         1         1         1         1         1         1         1         1         1         1         1         1         1         1         1         1         1         1         1         1         1         1         1         1         1         1         1         1         1         1         1         1         1         1         1         1                                                                                                    |

#### 2. Sélectionnez le produit

Vous avez la possibilité de faire des filtres par famille et/ou sous famille afin de faciliter la saisie des liens à faire entre produits de la carte et les fiches techniques.

La ligne doit devenir bleuté, et cliquez sur « Lien FT »

| → Sortie     |                           | Lien FT                          |                      |
|--------------|---------------------------|----------------------------------|----------------------|
|              | Liens entre Produi        | ts des cartes et Fiches          | Techniques           |
|              | Carte :                   | BAR                              |                      |
|              | Familla :                 | Toutes . Menu                    |                      |
|              | r annio .                 |                                  |                      |
|              | Sous-Famille :            | Bières 🗸                         |                      |
|              |                           |                                  |                      |
| Sous-Famille | Nom Produit dans la carte | Fiche Technique associée         | Px Vente Coût  Marge |
| Bières       | Affligen 1.5L             | Pas de Fiche Technique associée  | 16.00                |
| Bières       | Affligen 25cl             | _Pas de Fiche Technique associée | 4.00                 |
| Bières       | Affligen 50cl             | Pas de Fiche Technique associée  | 7.00                 |
| Bières       | Btl - Corona              | Pas de Fiche Technique associée  | 5.50                 |
| Bières       | Btl - Desperados          | _Pas de Fiche Technique associée | 5.00                 |
| Bières       | Btl - Desperados Red      | _Pas de Fiche Technique associée | 6.00                 |
| Bières       | Btl - Hoegarden           | Pas de Fiche Technique associée  | 4.50                 |
| Biéres       | Btl - Krick cerise        | Pas de Fiche Technique associée  | 6.00                 |
| Biéres       | Grimbergen ambrée 1.5L    | Pas de Fiche Technique associée  | 13.00                |
| Bières       | Grimbergen ambrée 25cl    | Pas de Fiche Technique associée  | 3.20                 |
| Bières       | Grimbergen ambrée 50cl    | Pas de Fiche Technique associée  | 6.00                 |
| Bieres       | Grimbergen blanche 1.5L   | Pas de Fiche Technique associée  | 13.00                |
| Bieres       | Grimbergen blanche 25cl   | Pas de Fiche Technique associée  | 3.20                 |
| Bleres       | Grimbergen blanche 5001   | Pas de Fiche Technique associee  | 6.00                 |
| pieres       | Grimbergen blonde 1.5L    | Pas de Fiche Technique associee  | 13.00                |
| Bionos       | Grimbergen blonde 2501    | Pas de Fiche Technique associée  | 5.20                 |
| Bières       | Grimbergen brune 1 5      | Pas de Fiche Technique associée  | 13.00                |
| Bières       | Grimbergen brune 25cl     | Pas de Fiche Technique associée  | 3 20                 |
| Bières       | Grimbergen brune 50cl     | Pas de Fiche Technique associée  | 6.00                 |
| Bières       | Heineken 1.5              | Pas de Fiche Technique associée  | 16.00                |
| Bières       | Heineken 25cl             | Pas de Fiche Technique associée  | 3.50                 |
| Bières       | Heineken 50cl             | Pas de Fiche Technique associée  | 6.00                 |
|              |                           |                                  |                      |

#### 3. Vous arrivez sur cette page

| ×    |                                                                |                               | ~ |
|------|----------------------------------------------------------------|-------------------------------|---|
|      | Nom :                                                          |                               |   |
|      | Affligen 1.5L                                                  |                               |   |
|      | Fiche Technique assoc                                          | ciée :                        |   |
| _Pa: | s de Fiche Technique associée                                  | ~                             |   |
|      | Quantité : 0.0000<br>Unité :                                   |                               |   |
|      | Prix de revient :<br>Prix de vente<br>Marge :<br>Coefficient : | 0.00<br>16.00<br>0.00<br>0.00 |   |

C'est ici que vous faites le lien entre le nom du produit dans la carte « Affligen 1.5L » et la fiche technique.

Pour cela :

- Vous cliquez sur « Fiche Technique associée »,
- Vous sélectionnez la fiche technique (la ligne doit devenir bleutée).

| ×    |                                          |          | ~ |
|------|------------------------------------------|----------|---|
|      | Nom :                                    |          |   |
|      | Affligen 1.5L                            |          |   |
|      | Fishe Teshninus esses                    | 11 - ·   |   |
|      | Fiche Technique assoc                    | siee :   |   |
| Pa   | s de Fiche Technique associée            | ×        |   |
| _Pa  | s de Fiche Technique associée            | <b>•</b> |   |
| All  | gen 1.5L 7.13 Euros                      |          |   |
| Affi | gen 50cl 2.38 Euros                      |          |   |
| Can  | npari   0.92 Euros                       |          |   |
| Cor  | ona   1.51 Euros<br>perados   1.41 Euros |          |   |
| Des  | perados red   1.48 Euros                 |          |   |
| Grin | nbergen ambrée 1.5L   7.13 Euros         |          |   |
| Grin | nbergen ambrée 25cl 1.19 Euros           |          |   |
|      | Prix de revient :                        | 0.00     |   |
|      | Prix de vente                            | 16.00    |   |
|      | Marge :                                  | 0.00     |   |
|      | Coefficient :                            | 0.00     |   |
|      |                                          |          |   |

Ensuite, il ne faut pas oublier de renseigner la quantité

| ×      |                       |               |          |  |
|--------|-----------------------|---------------|----------|--|
|        | Non                   | 1 :           |          |  |
|        | Afflige               | n 1.5L        |          |  |
|        | Fiche Technic         | ue associée : |          |  |
| Afflig | gen 1.5L   7.13 Euros |               | <u> </u> |  |
|        | Quantité : 1          | 5             |          |  |
|        | Unité : Lit           | re            |          |  |
|        |                       |               |          |  |
|        | Prix de rev           | vient : 7.13  |          |  |
|        | Prix de               | vente 16.00   |          |  |
|        | М                     | arge: 6.20    |          |  |
|        | Coeffic               | cient: 1.87   |          |  |

Puis vous validez.

4. Vous faites la même manipulation pour tous les produits de la carte ayant une fiche technique associée.

| 🛃 Cost Control |                           |                          | – 🗆 🗙                |
|----------------|---------------------------|--------------------------|----------------------|
| Sortie         |                           | Lien FT                  |                      |
|                | Liens entre Produi        | ts des cartes et Fiches  | Techniques           |
|                | Carte :                   | BAR 🗸 🔽 : Carte          |                      |
|                | <b>F</b>                  | T i Menu                 | 1                    |
|                | ramilie :                 | _loutes 🗸                |                      |
|                | Sous-Famille :            | Bières 🗸                 |                      |
|                |                           |                          |                      |
| Sous-Famille   | Nom Produit dans la carte | Fiche Technique associée | Px Vente Coût  Marge |
| Bières         | Affligen 1.5L             | Affligen 1.5L            | 16.00 7.13 8.87      |
| Bières         | Affligen 25cl             | Affligen 25cl            | 4.00 1.19 2.81       |
| Bieres         | Affligen 50cl             | Affligen 50cl            |                      |
| Bieres         | Bt1 - Corona              | Despendes                |                      |
| Rières         | Rt1 - Desperados Red      | Desperados red           | 6 00 1 48 4 52       |
| Bières         | Bt1 - Hoegarden           | Hoegarden                | 4.50 1.49 3.01       |
| Bières         | Btl - Krick cerise        | Krick cerise             | 6.00 1.49 4.51       |
| Bières         | Grimbergen ambrée 1.5L    | Grimbergen ambrée 1.5L   | 13.00  7.13  5.87    |
| Bières         | Grimbergen ambrée 25cl    | Grimbergen ambrée 25cl   | 3.20 1.19 2.01       |
| Bières         | Grimbergen ambrée 50cl    | Grimbergen ambrée 50cl   | 6.00 2.38 3.62       |
| Bières         | Grimbergen blanche 1.5L   | Grimbergen blanche 1.5L  |                      |
| Bieres         | Grimbergen blanche 25cl   | Grimbergen blanche 25cl  |                      |
| Bières         | Grimbergen blonde 1 5     | Grimbergen blonde 1 5    | 13 00 7 13 5 87      |
| Bières         | Grimbergen blonde 25cl    | Grimbergen blonde 25cl   | 3,20 1,19 2,01       |
| Bières         | Grimbergen blonde 50cl    | Grimbergen blonde 50cl   | 6.00 2.38 3.62       |
| Bières         | Grimbergen brune 1.5L     | Grimbergen brune 1.5L    | 13.00  7.13  5.87    |
| Bières         | Grimbergen brune 25cl     | Grimbergen brune 25cl    | 3.20 1.19 2.01       |
| Bières         | Grimbergen brune 50cl     | Grimbergen brune 50cl    | 6.00 2.38 3.62       |
| Bieres         | Heineken 1.5L             | Heineken 1.5L            |                      |
| Bières         | Heineken 50cl             | Heineken 50cl            | 6.00 2.38 3.62       |
|                |                           |                          | 1 01001 2100 51021   |
|                |                           |                          |                      |
|                |                           |                          |                      |
|                |                           |                          |                      |
|                |                           |                          |                      |
|                |                           |                          |                      |

# Etape 6 : Effectuer une entrée en stock manuellement

Il est important de rentrer en stock les quantités d'emballages des ingrédients (par conditionnement de livraison par exemple).

1. Après avoir cliqué sur « Inventaire » Vous arrivez sur cette page.

|                                                                                                    |                                                                                                    | Sortie                                                                                                    |                  |                                                                                                    |                                                                                                    |                                                             |            |
|----------------------------------------------------------------------------------------------------|----------------------------------------------------------------------------------------------------|----------------------------------------------------------------------------------------------------|------------------|----------------------------------------------------------------------------------------------------|----------------------------------------------------------------------------------------------------|-------------------------------------------------------------|------------|
|                                                                                                    | Ingrédients :<br>Catégorie :<br>Sous-catégorie :<br>Fournisseurs :<br>Affichage par :                                                                                            | Toutes<br>_Toutes<br>_Toutes<br>_Tous fournisseurs confondus<br>Conditionnement de livraisons                                                                                                    | *<br>*<br>*<br>* | м                                                                                                    | odification                                                                                                    |                                                             | XLS        |
| Bouteille<br>Bouteille<br>Bouteille<br>Carton<br>Carton<br>Carton<br>Carton<br>Carton<br>Fut<br>Fut<br>Fut<br>Fut<br>Fut | de Campar<br>de Martin<br>de Porto<br>de Ricard<br>de Corona<br>de Desper<br>de Desper<br>de Hoegar<br>de Krick<br>de Afflig<br>de Grimbe<br>de Grimbe<br>de Grimbe<br>de Heinek | i<br>i blanc<br>i rouge<br>ados<br>ados red<br>den<br>cerise<br>en<br>rgen ambrée<br>rgen blanche<br>rgen blanche<br>rgen blanche<br>rgen blanche<br>rgen blanche<br>rgen blanche<br>rgen blanche |                  | 0.00<br>0.00<br>0.00 | 15.25<br>12.25<br>12.45<br>7.95<br>15.42<br>36.24<br>33.84<br>35.52<br>35.76<br>35.76<br>95.12<br>95.12<br>95.12<br>95.12<br>95.12<br>95.12<br>95.12 | 0.00<br>0.00<br>0.00<br>0.00<br>0.00<br>0.00<br>0.00<br>0.0 | Impression |
|                                                                                                    |                                                                                                    |                                                                                                    | Valeur du s      | itock :                                                                                                    | 0.00                                                                                                    |                                                             |            |

#### 2. Vous mettez les quantités en stock

Pour cela, vous sélectionnez la ligne (elle doit devenir bleutée), puis vous cliquez sur modifier C'est dans cette page que vous renseignez les quantités que vous avez en stock. Puis vous validez.

| × |                 | ✓                      |                              |              |  |
|---|-----------------|------------------------|------------------------------|--------------|--|
|   |                 |                        |                              |              |  |
|   | Entrée stock    | niveau : Conditionneme | nt de livraisons 🗸 🗸         |              |  |
|   |                 | Bouteille              | de Cam                       | pari         |  |
|   | Quantité :<br>1 | Unité :<br>Bouteille   | Prix d'achat pondér<br>15.25 | é :<br>Euros |  |
|   |                 |                        |                              |              |  |

Votre quantité est non seulement rentrée en stock mais la valeur du stock se met automatiquement à jour.

|           | → [<br>Sortie                               |           |           |              |       |            |
|-----------|---------------------------------------------|-----------|-----------|--------------|-------|------------|
|           | Ingrédients : Tous                          | ¥         |           |              |       |            |
|           | Catégorie : _Toutes                         | Ý         |           |              |       |            |
|           | Sous-catégorie : _Toutes                    | Ý         |           |              |       | XLS        |
|           | Fournisseurs : _Tous fournisseurs confond   | us 🗸      |           |              |       |            |
|           | Affichage par : Conditionnement de livraiso | ns 🗸      | N         | lodification |       | Export     |
|           |                                             |           |           |              |       |            |
| Bouteille | de Campari                                  |           | 1.00      | 15.25        | 15.25 |            |
| Bouteille | de Martini blanc                            |           | 0.00      | 12.25        | 0.00  |            |
| Bouteille | de Martini rouge                            |           | 0.00      | 12.45        | 0.00  |            |
| Bouteille | de Porto                                    |           | 0.00      | 7.95         | 0.00  |            |
| Bouteille | de Ricard                                   |           | 0.00      | 15.42        | 0.00  |            |
| Carton    | de Corona                                   |           | 0.00      | 36.24        | 0.00  |            |
| Carton    | de Desperados                               |           | 0.00      | 33.84        | 0.00  |            |
| Carton    | de Desperados red                           |           | 0.00      | 35.52        | 0.00  |            |
| Carton    | de Hoegarden                                |           | 0.00      | 35.76        | 0.00  |            |
| Carton    | de Krick cerise                             |           | 0.00      | 35.76        | 0.00  |            |
| Fut       | de Affligen                                 |           | 0.00      | 95.12        | 0.00  |            |
| Fut       | de Grimbergen ambrée                        |           | 0.00      | 95.12        | 0.00  | •          |
| Fut       | de Grimbergen blanche                       |           | 0.00      | 95.12        | 0.00  |            |
| Fut       | de Grimbergen blonde                        |           | 0.00      | 95.12        | 0.00  |            |
| Fut       | de Grimbergen brune                         |           | 0.00      | 95.12        | 0.00  | Impression |
| Fut       | de Heineken                                 |           | 0.00      | 95.12        | 0.00  |            |
|           |                                             | Valeur de | u stock : | 15.25        |       |            |

| 3. Vous faites la même chose pou | r tous les produits à rentrer en stock |
|----------------------------------|----------------------------------------|
|----------------------------------|----------------------------------------|

| Ingrédients:TousI<br>ToutesI<br>ToutesI<br>ToutesI<br>ToutesI<br>ToutesI<br>ToutesI<br>Tous fournisseurs confondusI<br>Tous fournisseurs confondusI<br>TousI<br>TousI<br>TousI<br>TousI<br>TousI<br>TousI<br>TousI<br>TousI<br>TousI<br>TousI<br>TousI<br>TousI<br>TousI<br>TousI<br>TousI<br>TousI<br>TousI<br>TousI<br>TousI<br>TousI<br>TousI |                                                                                                    |                                                                                                    | Sortie                                                                                                    |           |                                                                                                    |                                                                                                    |                                                                                                    |            |
|----------------------------------------------------------------------------------------------------|----------------------------------------------------------------------------------------------------|----------------------------------------------------------------------------------------------------|----------------------------------------------------------------------------------------------------|-----------|----------------------------------------------------------------------------------------------------|----------------------------------------------------------------------------------------------------|----------------------------------------------------------------------------------------------------|------------|
| Bouteille         de Campari         1.00         15.25         15.25           Bouteille         de Martini blanc         1.00         12.25         12.25           Bouteille         de Martini rouge         1.00         12.45         12.45           Bouteille         de Porto         1.00         12.45         12.45           Bouteille         de Porto         1.00         7.95         7.95           Bouteille         de Ricard         1.00         15.42         15.42           Carton         de Corona         2.00         36.24         72.48           Carton         de Desperados         2.00         35.52         71.04           Carton         de Desperados red         2.00         35.76         71.52           Carton         de Krick cerise         2.00         35.76         71.52           Fut         de Grimbergen ambrée         1.00         95.12         95.12           Fut         de Grimbergen blanche         1.00         95.12         95.12           Fut         de Grimbergen brune         1.00         95.12         95.12           Fut         de Grimbergen brune         1.00         95.12         95.12           Fut                                                                                                    |                                                                                                    | Ingrédients :<br>Catégorie :<br>Sous-catégorie :<br>Fournisseurs :<br>Affichage par :                                                                                            | Tous<br>_Toutes<br>_Toutes<br>_Tous fournisseurs confondus<br>Conditionnement de livraisons                                                                                                    | × × × × × | М                                                                                                    | odification                                                                                                    |                                                                                                    | XLS        |
|                                                                                                    | Bouteille<br>Bouteille<br>Bouteille<br>Bouteille<br>Carton<br>Carton<br>Carton<br>Carton<br>Fut<br>Fut<br>Fut<br>Fut<br>Fut<br>Fut | de Campar<br>de Martin<br>de Martin<br>de Porto<br>de Ricard<br>de Corona<br>de Desper<br>de Hoegar<br>de Krick<br>de Afflig<br>de Grimbe<br>de Grimbe<br>de Grimbe<br>de Heinek | i<br>i blanc<br>i rouge<br>ados<br>ados red<br>den<br>ccrise<br>en<br>cgen ambrée<br>rgen blanche<br>rgen blanche<br>rgen blanche<br>rgen blanche<br>rgen blanche<br>rgen blanche<br>rgen blanche |           | 1.00<br>1.00<br>1.00<br>1.00<br>2.00<br>2.00<br>2.00<br>2.00<br>1.00<br>1.00<br>1.00<br>1.00<br>1.00<br>1.00<br>1.00 | 15.25         12.25         12.45         7.95         15.42         36.24         33.84         35.76         95.12         95.12         95.12         95.12         95.12         95.12         95.12         95.12         95.12         95.12 | 15.25<br>12.25<br>12.45<br>7.95<br>15.42<br>72.48<br>67.68<br>71.04<br>71.52<br>95.12<br>95.12<br>95.12<br>95.12<br>95.12<br>95.12 | Impression |

Vous avez un état de vos stocks : valeur en euros, le nombre de fiches techniques et ingrédients.

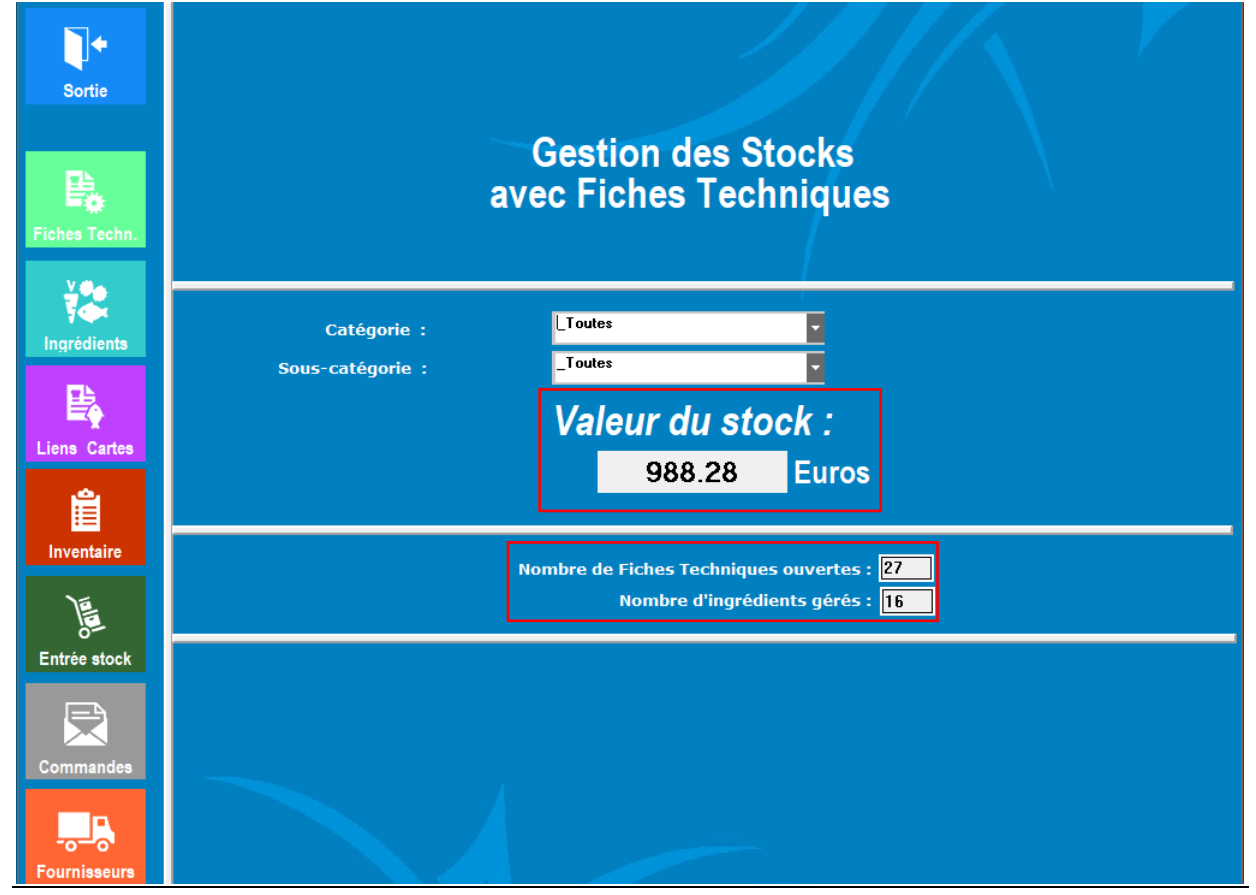

# Etape 7 : Effectuer une entrée en stock via une commande

## 1. Faire une commande de produits

Vous avez la possibilité de rentrer en stock les quantités d'emballages des ingrédients en passant une commande.

1. Après avoir cliqué sur « **Commande** »

Vous arrivez sur cette page.

| →                                 | Sortie    |              |
|-----------------------------------|-----------|--------------|
| Fournisseurs :<br>Affichage par : | Tous      |              |
|                                   | Création  | Modification |
|                                   | Dupliquer | Suppression  |
| Comm                              | nandes    |              |

#### 2. Pour passer une commande, vous cliquez sur « Création »

Vous arrivez sur la liste des commandes déjà effectuée. Pour saisir une nouvelle commande, vous cliquez sur « Ajout ».

| Abandon | Saisie Commande               |                  |                |    |  |  |  |  |
|---------|-------------------------------|------------------|----------------|----|--|--|--|--|
| Ajout   | Modification                  | Suppression      | 8<br>Impressio | Dn |  |  |  |  |
|         | Nº de commande :              |                  |                |    |  |  |  |  |
|         | Fournisseur :                 | Choisissez ====> |                |    |  |  |  |  |
|         | Date de commande : 1          | -01-2019         |                |    |  |  |  |  |
|         | Date de livraison : 1         | -01-2019         |                |    |  |  |  |  |
|         | Affichage par : Conditionneme | nt de livraisons |                |    |  |  |  |  |
| _       |                               |                  |                |    |  |  |  |  |
|         |                               |                  |                |    |  |  |  |  |
|         |                               |                  |                |    |  |  |  |  |
|         |                               |                  |                |    |  |  |  |  |
|         |                               |                  |                |    |  |  |  |  |
|         |                               |                  |                |    |  |  |  |  |
|         |                               |                  |                |    |  |  |  |  |
|         |                               |                  |                |    |  |  |  |  |
|         |                               |                  |                |    |  |  |  |  |
|         |                               |                  |                |    |  |  |  |  |
|         |                               |                  |                |    |  |  |  |  |
|         |                               |                  |                |    |  |  |  |  |
|         |                               |                  |                |    |  |  |  |  |

3. Choisissez vos produits inclus dans la commande

Vous pouvez faire des filtres par :

- Nom de fournisseur,
- Catégorie,
- Sous-catégorie,
- Type d'affichage (conditionnement de livraison, ingrédients, emballage).

Vous sélectionnez le produit (la ligne doit devenir bleutée), puis vous cliquez sur « **Sélection** ».

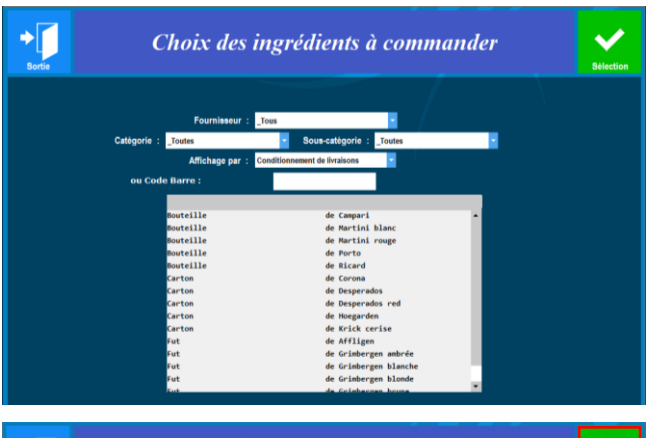

|           | Fournisseur :   | Tous                                                                                                    |   |  |
|-----------|-----------------|----------------------------------------------------------------------------------------------------|---|--|
| Catégorie | _Toutes         | Sous-catégorie : _Toutes                                                                                                    |   |  |
|           | Affichage par : | Conditionnement de livraisons                                                                                                    |   |  |
| ou Co     | de Barre :      |                                                                                                    |   |  |
|           |                 |                                                                                                    |   |  |
|           | Bouteille       | de Campari                                                                                                    |   |  |
|           | Bouteille       | de Martini blanc                                                                                                    |   |  |
|           | Bouteille       | de Martini rouge                                                                                                    |   |  |
|           | Bouteille       | de Porto                                                                                                    |   |  |
|           | Bouteille       | de Ricard                                                                                                    |   |  |
|           | Carton          | de Corona                                                                                                    |   |  |
|           | Carton          | de Desperados                                                                                                    |   |  |
|           | Carton          | de Desperados red                                                                                                    |   |  |
|           | Carton          | de Hoegarden                                                                                                    |   |  |
|           | Carton          | de Krick cerise                                                                                                    | _ |  |
|           | Fut             | de Affligen                                                                                                    |   |  |
|           | Fut             | de Grinbergen anbrée                                                                                                    |   |  |
|           | Fut             | de Grimbergen blanche                                                                                                    |   |  |
|           | Fut             | de Grinbergen blonde                                                                                                    |   |  |
|           | 10 m            | and the base of the base of th |   |  |

## 4. La fiche du produit sélectionné s'ouvre

| × |                                                             | Saisie du stock          |                       |  |  |  |  |  |  |
|---|-------------------------------------------------------------|--------------------------|-----------------------|--|--|--|--|--|--|
|   |                                                             | =                        |                       |  |  |  |  |  |  |
|   | Entrée stoc                                                 | k niveau : Conditionneme | ent de livraisons 🗸 🗸 |  |  |  |  |  |  |
|   |                                                             | Fut                      | de Affligen           |  |  |  |  |  |  |
|   | Quantité :Unité :Prix d'achat unitaire :0.0000Fut95.12Euros |                          |                       |  |  |  |  |  |  |
|   |                                                             | c                        | ommentaires           |  |  |  |  |  |  |

# Remplissez les quantités commandées

| × |                      | $\checkmark$          |                   |                           |       |  |
|---|----------------------|-----------------------|-------------------|---------------------------|-------|--|
|   |                      | 1                     |                   |                           |       |  |
|   | Entrée stock n       | iveau : Conditionneme | ent de livraisons | ~                         |       |  |
|   |                      | Fut                   | de                | Afflig                    | jen   |  |
|   | Quantité :<br>2.0000 | Unité :<br>Fut        | Prix              | d'achat unitaire<br>95.12 | Euros |  |
|   |                      | C                     | ommentaires       |                           |       |  |

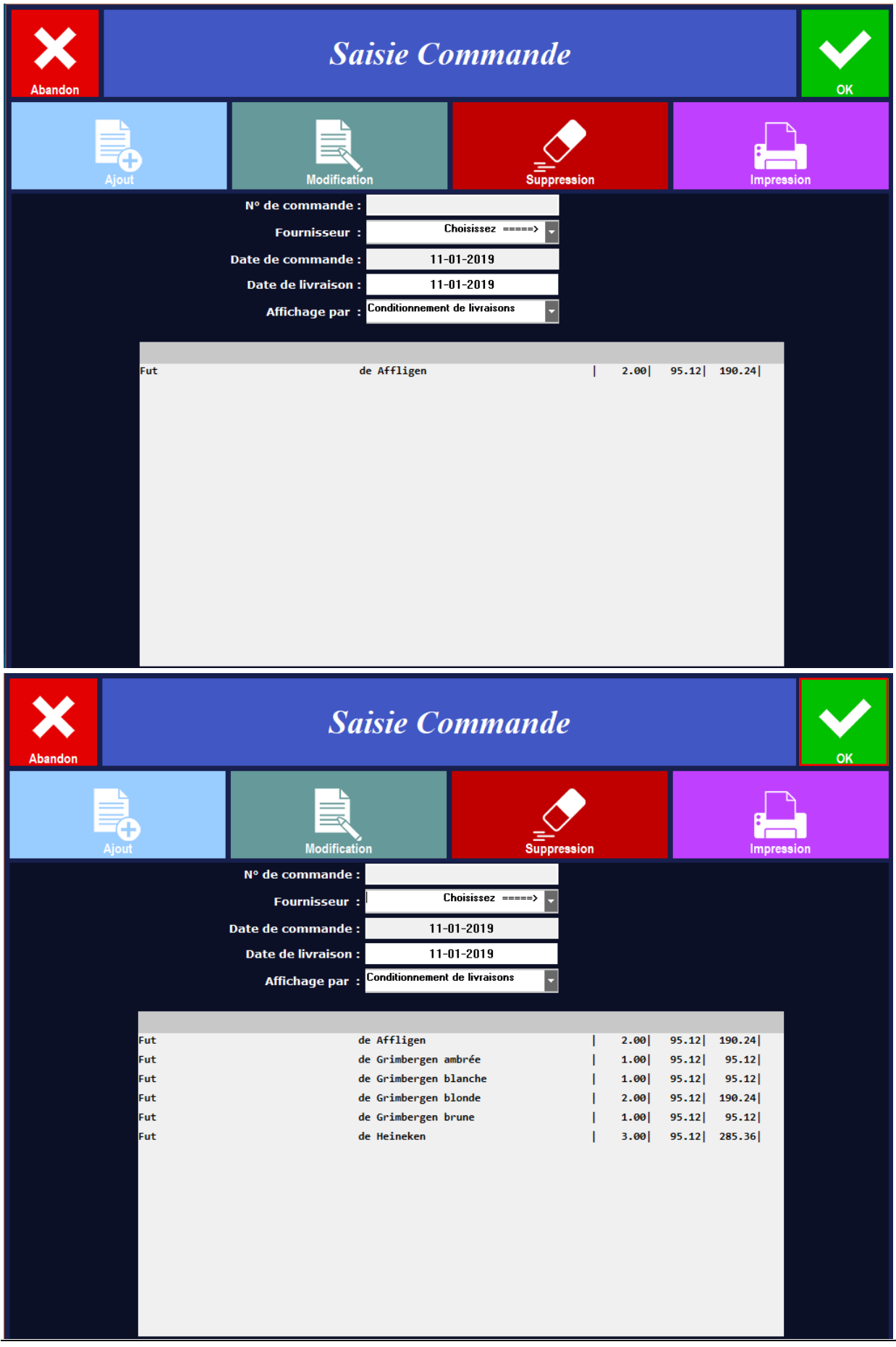

5. Le produit s'affiche, continuez l'ajout des produits pour compléter la commande. Puis validez.

6. Validez la commande

Après avoir validé la commande, le logiciel vous propose de l'imprimer.

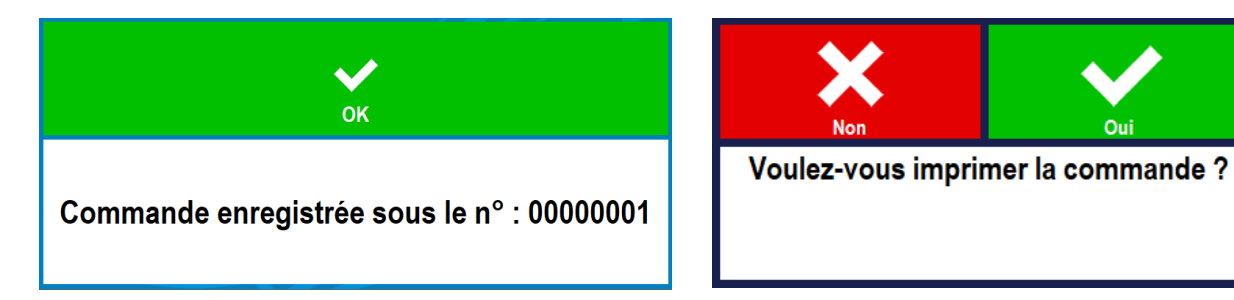

#### La commande créée s'affiche dans la liste

|         |            | <b>→</b> [                        | ortie     |              |
|---------|------------|-----------------------------------|-----------|--------------|
|         |            | Fournisseurs :<br>Affichage par : | Tous      |              |
| 0000001 | 11-01-2019 | 11-01-2019                        | Création  | Modification |
|         |            |                                   | Dupliquer | Suppression  |
|         |            | Comm                              | andes     |              |
|         |            |                                   |           |              |

Pour passer les prochaines commandes de produits, vous pourrez :

- Créer une nouvelle en cliquant sur « Création »,
- Refaire une commande présente dans la liste en cliquant sur « Dupliquer »,
- Supprimer une commande présente dans la liste en cliquant sur « Suppression »,
- Modifier une commande présente dans la liste en cliquant sur « Modification » (si un produit n'a pas été livré par exemple).

# 2. Entrer les produits de la commande en stock

Après avoir passé votre commande de produit, vous devez rentrer les produits réceptionnés en stock.

1. Après voir cliquez sur l'icône « **Entrée Stock** ». Vous arrivez sur cette page.

| Abandon         |                        |          | ок           |
|-----------------|------------------------|----------|--------------|
| Commande :      | Aucune                 |          |              |
| Affichage par : | Conditionnement de liv | raisons  |              |
|                 |                        |          | Ajout        |
|                 |                        |          | Perte        |
|                 |                        |          | Modification |
|                 |                        |          | Suppression  |
|                 | Entrée e               | en stock |              |

2. Sélectionnez votre commande en la sélectionnant dans « Commande »

L'ensemble des produits commandés apparaissent.

Si vous n'avez pas de modification à effectuer, il vous suffit de cliquer sur ok.

| Ab   | andon           |                |                  |       |        |        | ок          |
|------|-----------------|----------------|------------------|-------|--------|--------|-------------|
|      | Commande :      | 0000001        | 11-01-2019       | 11-0  | 1-2019 | -      |             |
|      | Affichage par : | Conditionnemer | it de livraisons | )     |        | •      |             |
| Fut. | de Affligen     |                |                  | 2.001 | 05 42  | 100.24 |             |
| Fut  | de Attilgen     | - h n é a      | 1                | 2.00  | 95.12  | 190.24 |             |
| Fut  | de Grimbergen a | lanche         |                  | 1.00  | 95.12  | 95.12  |             |
| Fut  | de Grimbergen b | londe          |                  | 2.00  | 95.12  | 100 24 |             |
| Fut  | de Grimbergen b | rune           |                  | 1 00  | 95.12  | 95 12  | Ajout       |
| Fut  | de Heineken     | rune           |                  | 3 001 | 95.12  | 285 36 |             |
|      |                 |                |                  |       |        |        | Perte       |
|      |                 | <b>F</b> utur  |                  | 4     | L-     |        | Suppression |
|      |                 | Entre          | ee en s          | toc   | K      |        |             |

Mais vous avez également la possibilité de faire :

- 1. Des entrées en stock en cliquant sur « Ajout »,
- 2. Des sorties du stock en cliquant sur « Perte »,
- 3. Des modifications (exemple : des produits ont été livrés partiellement),
- 4. Des suppressions (exemple : des produits n'ont pas été livrés).
- 3. le logiciel vous propose de mettent à jour vos stock et d'effacer la commande

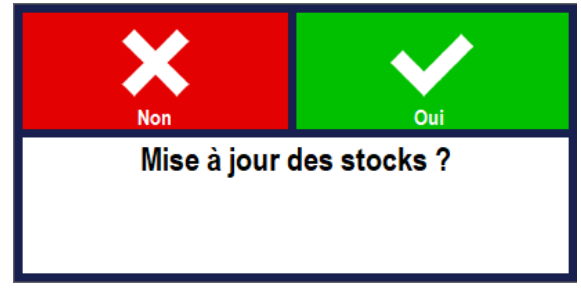

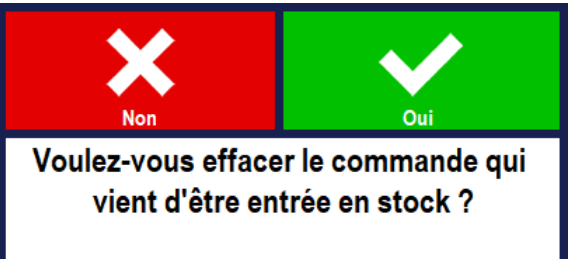

Le fait que ne pas effacer la commande permet de la conserver dans l'optique d'une commande récurrente ou d'avoir un historique des commandes passées.

4. Vous avez la possibilité d'imprimer votre entrée en stock.

Préalablement vous pouvez paramétrer une « En tête » puis vous choisissez l'imprimante

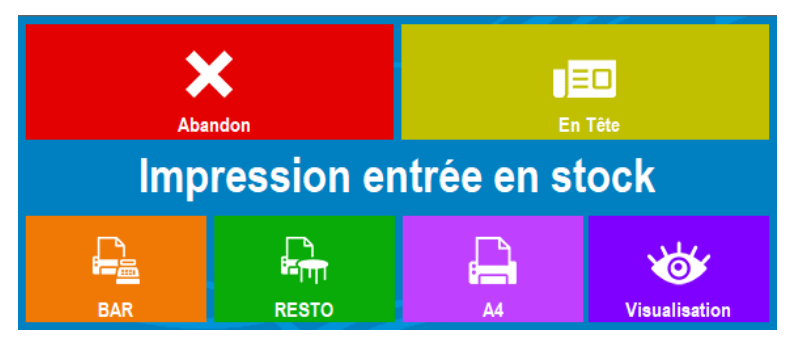

En faisant « Visualisation », vous pouvez imprimer sur une imprimante A4 ou exporter le document en le sauvegardant en format .doc, .xlsx ou .pdf

| Prévisualisation de l'état ENTREE                                                                                                    |                                             |                 |                                                                                             |          |          |        | - 6 | x e   |
|----------------------------------------------------------------------------------------------------|---------------------------------------------|-----------------|---------------------------------------------------------------------------------------------|----------|----------|--------|-----|-------|
| 🛞 Aperçu 👜 Imprimer 🧠 Exporter 🔍 Reche                                                                                                    | archer 🖋 Annoter                            |                 |                                                                                             |          |          |        |     | 100 % |
| Deplacement     Selection     Mode     Xoom     Xoom     Xoo | ation Zoom O Plein Volet<br>lasso Affichage | s Pages Etat    | liber                                                                                       |          |          |        |     |       |
|                                                                                                    |                                             |                 | Impression entrée en stock<br>14-01-2019 11-14<br>Affichage par : Conditionnement de livrai | sons     |          |        |     |       |
|                                                                                                    |                                             | Conditionnement | Ingrédient                                                                                  | Quantité | Px Unit. | Total  |     |       |
|                                                                                                    |                                             | Fut             | de Grimbergen ambrée                                                                        | 1.00     | 95.12    | 95.12  |     |       |
|                                                                                                    |                                             | Fut             | de Grimbergen blanche                                                                       | 1.00     | 95.12    | 95.12  |     |       |
|                                                                                                    |                                             | Fut             | de Grimbergen blonde                                                                        | 2.00     | 95.12    | 190.24 |     |       |
|                                                                                                    |                                             | Fut             | de Grimbergen brune                                                                         | 1.00     | 95.12    | 95.12  |     |       |
|                                                                                                    |                                             | Fut             | de Heineken                                                                                 | 3.00     | 95.12    | 285.36 |     |       |
|                                                                                                    |                                             | Fut             | de Affligen                                                                                 | 2.00     | 95.12    | 190.24 |     |       |
|                                                                                                    |                                             |                 |                                                                                             |          |          |        |     |       |
|                                                                                                    |                                             |                 |                                                                                             |          |          |        |     |       |

# Etape 8 : Exemple

## 1. Vous faites vos ventes (exemple)

| Abandon ESPECES                                     | CHEQUES                | VISA               | Autres       | Clients        | Remise      | Impression                               | €<br>Tarifs | 2<br>Chg Lieu |                                                         | Ecra | ATTENTE                                                 |
|-----------------------------------------------------|------------------------|--------------------|--------------|----------------|-------------|------------------------------------------|-------------|---------------|---------------------------------------------------------|------|---------------------------------------------------------|
| Zatyoo                                              |                        |                    |              | 700.90         |             |                                          |             |               |                                                         |      |                                                         |
| A suivre Reclame Envoi<br>BAR : Comptoir<br>Héloïse |                        |                    | Comment.     | Tarif NORMAL   |             |                                          |             |               | Cacher Prix                                             |      |                                                         |
| Table n° :<br>Nb Couverts :<br>Campari              |                        |                    | 4            | 20.00          | Chg Qté     | 5 Sti - Desperado                        | .00         | Red 6.00      | 6.00                                                    | 4.50 | 5.50                                                    |
| Ricard<br>Martini blanc                             |                        |                    | 9<br>4<br>7  | 36.00          | Remise      | Grimbergen<br>blonde 25cl <sub>3</sub>   | 20          |               | Grimbergen<br>blonde 50cl <sub>6.00</sub>               |      | Grimbergen<br>blonde 1.5կ <sub>Յ.00</sub>               |
| Btl - Desperad<br>Btl - Desperad                    | los<br>los Red         |                    | ,<br>3<br>5  | 15.00<br>30.00 | <b>₽</b>    | Grimbergen<br>ambrée 25clg               | 20          |               | Grimbergen<br>ambrée 50c <sub>6.00</sub>                |      | Grimbergen<br>ambrée 1.54 <sub>3.00</sub>               |
| Btl - Krick ce<br>Btl - Hoegarde                    | erise<br>en            |                    | 4            | 24.00<br>76.50 | Engt Siege  | Grimbergen<br>blanche 25c                | 20          |               | Grimbergen<br>blanche 50ct <sub>.00</sub><br>Grimbergen |      | Grimbergen<br>blanche 1.5 <sub>5.00</sub><br>Grimbergen |
| Grimbergen blo<br>Grimbergen amb                    | onde 25cl<br>orée 25cl |                    | 21<br>9<br>5 | 28.80<br>16.00 | Modif Siège | brune 25cl <sub>3</sub><br>Affligen 25cl | 20          |               | brune 50cl <sub>6.00</sub><br>Affligen 50cl             |      | brune 1.54 <sub>3.00</sub><br>Affligen 1.5L             |
| Grimbergen bru<br>Grimbergen bla<br>Veineken 25gl   | ne 25cl<br>nche 50cl   |                    | 3<br>3       | 9.60<br>18.00  | Chg Prix    | 4<br>Heineken 25c                        | .00         |               | 7.00<br>Heineken 50cl                                   |      | 16.00<br>Heineken 1.5L                                  |
|                                                     |                        |                    |              |                | Supprimer   |                                          |             |               | 0.00                                                    |      |                                                         |
| PC                                                  | A<br>Journal du : 1    | PAYER :<br>3-12-18 | 700.         | 90             |             |                                          |             |               |                                                         |      |                                                         |

2. Exemple de la quantité des produits en stock avant et après la vente.

| Bouteille | de Campari            | 1.00              | 15.25 15.25 |
|-----------|-----------------------|-------------------|-------------|
| Bouteille | de Martini blanc      | 1.00              | 12.25 12.25 |
| Bouteille | de Martini rouge      | 1.00              | 12.45 12.45 |
| Bouteille | de Porto              | 1.00              | 7.95 7.95   |
| Bouteille | de Ricard             | 1.00              | 15.42 15.42 |
| Carton    | de Corona             | 2.00              | 36.24 72.48 |
| Carton    | de Desperados         | 2.00              | 33.84 67.68 |
| Carton    | de Desperados red     | 2.00              | 35.52 71.04 |
| Carton    | de Hoegarden          | 2.00              | 35.76 71.52 |
| Carton    | de Krick cerise       | 2.00              | 35.76 71.52 |
| Fut       | de Affligen           | 1.00              | 95.12 95.12 |
| Fut       | de Grimbergen ambrée  | 1.00              | 95.12 95.12 |
| Fut       | de Grimbergen blanche | 1.00              | 95.12 95.12 |
| Fut       | de Grimbergen blonde  | 1.00              | 95.12 95.12 |
| Fut       | de Grimbergen brune   | 1.00              | 95.12 95.12 |
| Fut       | de Heineken           | 1.00              | 95.12 95.12 |
|           |                       |                   |             |
|           |                       | Valeur du stock : | 988.28      |
|           |                       |                   |             |
|           |                       |                   |             |
| Bouteille | de Campari            | 0.76              | 15.25 11.59 |
| Bouteille | de Martini blanc      | 0.76              | 12.25 9.31  |
| Bouteille | de Martini rouge      | 0.58              | 12.45 7.22  |
| Bouteille | de Porto              | 1.00              | 7.95 7.95   |
| Bouteille | de Ricard             | 0.82              | 15.42 12.64 |
| Carton    | de Corona             | 1.13              | 36.24 40.77 |
| Carton    | de Desperados         | 1.88              | 33.84 63.45 |
| Carton    | de Desperados red     | 1.79              | 35.52 63.64 |
| Carton    | de Hoegarden          | 1.29              | 35.76 46.19 |
| Carton    | de Krick cerise       | 1.83              | 35.76 65.56 |
| Fut       | de Affligen           | 0.80              | 95.12 76.10 |
| Fut       | de Grimbergen ambrée  | 1.00              | 95.12 95.12 |
| Fut       | de Grimbergen blanche | 0.93              | 95.12 87.99 |
| Fut       | de Grimbergen blonde  | 0.89              | 95.12 84.42 |
| Fut       | de Grimbergen brune   | 0.96              | 95.12 91.55 |
| Fut       | de Heineken           | 0.11              | 95.12 10.70 |
|           |                       |                   |             |
|           |                       | Valeur du stock : | 774 20      |